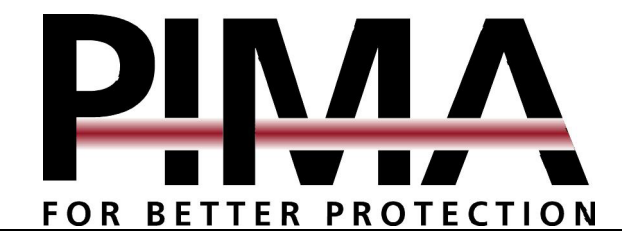

# CAPTAIN-i

# SISTEMA DE ALARMA VERSIÓN 3.0 y SUPERIORES

# **INSTALACIÓN Y PROGRAMACIÓN**

; Vea los nuevos Suplementos al final de este Manual !

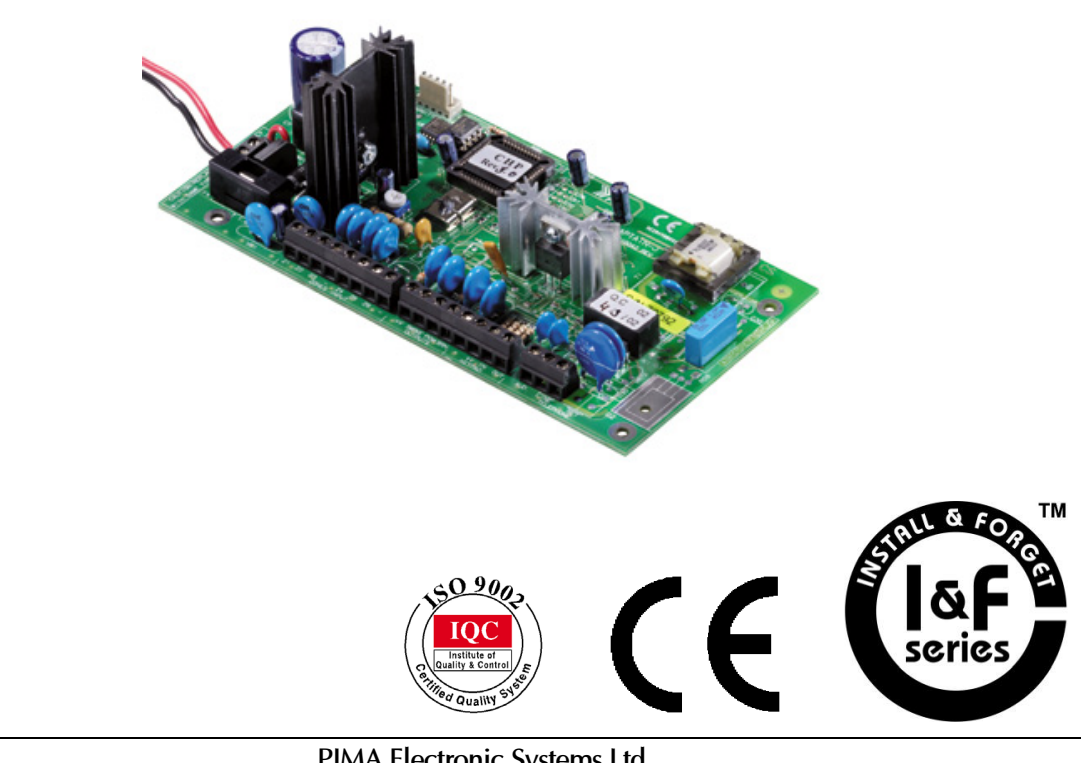

PIMA Electronic Systems Ltd.5 Hatzoref Street, Holon 58856, Israel2 +972-3-55877222 +972-3-55004422 support@pima-alarms.com2 http://www.pima-alarms.com

## Prefacio

El CAPTAIN-*i* incluye muchas características sofisticadas que le permiten adaptarse a las necesidades personales de cada cliente e igualmente seguir siendo fácil de operar y programar tanto por parte del usuario como de los técnicos.

El CAPTAIN-i ha sido diseñado para tener inmunidad contra interferencia de RF y EMC (electromagnética) para minimizar las falsas alarmas.

Este manual incluye instrucciones de instalación, una descripción de las opciones de programación y otras informaciones para hacer la instalación y el mantenimiento en forma rápida y simple.

Para tener una comprensión básica del sistema y de cómo programarlo y operarlo al nivel del usuario, consulte la Guía del Usuario CAPTAIN-*i*.

Si tuviera cualquier duda o inquietud, no dude en llamar a su distribuidor local de PIMA o a PIMA directamente en:

## PIMA Electronic Systems Ltd.

Tel.: +972-3-5587722 Fax: +972-3-5500442 Email: sales@pima-alarms.com http://www.pima-alarms.com

# **INSTRUCCIONES DE SEGURIDAD**

Su sistema de alarma CAPTAIN-i ha sido registrado junto a la CE, de acuerdo con la norma de seguridad EN 60950. Esta norma nos exige incluir las siguientes advertencias.

- 1. Para reducir el riesgo de incendio o golpe de corriente, no exponga este sistema de alarma a la lluvia ni a la humedad.
- 2. No abra la puerta de la unidad de control del sistema de alarma. No hay voltajes elevados peligrosos dentro de ella. Haga el mantenimiento solamente con el personal calificado.
- 3. Este sistema de alarma puede ser utilizado con 110/230V AC, 60/50 Hz. Para evitar golpes de corriente y peligros de incendio, NO lo use con cualquier otra fuente de electricidad.
- 4. No eche líquido de cualquier clase dentro de la unidad. Si algún líquido se volcase sobre la unidad por accidente, inmediatamente consulte el personal de mantenimiento calificado.
- 5. Instale este producto en un lugar protegido, donde nadie se pueda tropezar con alguna de las líneas o cables de corriente. Proteja los cables contra daños o abrasión.
- 6. Desconecte todas las fuentes de electricidad antes de hacer la instalación.
- 7. Conecte las líneas de alimentación de 110/230 V AC al bloque terminal sobre el bastidor de metal, como está indicado. Esté atento a la polaridad.

# Índice

| 1. E  | L CAPTA | IN- $i$ Y CONEXIONES A ACCESORIOS                                                 | 6        |
|-------|---------|-----------------------------------------------------------------------------------|----------|
| 1.1   |         |                                                                                   | 0        |
| 2. II | NSTALA  | CION                                                                              | 9        |
| 2.1   | GENER   | AL                                                                                | 9        |
| 2.2   |         | ACION DE ACCESORIOS                                                               | 9        |
|       | 2.2.1   | Instrucciones de conexion para accesorios                                         | 9        |
|       | 2.2.2   | Entradas de las Zonas                                                             | 9        |
|       | 2.2.3   | Conexion sin resistor EOL                                                         | 10<br>10 |
|       | 2.2.4   |                                                                                   | 10<br>11 |
|       | 2.2.5   | Conexion con dos resistores EUL                                                   |          |
|       | 2.2.6   | Armado con la Llave / Control Kemoto                                              | 12       |
|       | 2.2./   | l elefono                                                                         | 12       |
|       | 2.2.8   | Sirenas                                                                           | 13       |
|       | 2.2.9   | Entrada de la Unidad de Teciado                                                   | 14       |
|       | 2.2.10  |                                                                                   | 15       |
|       | 2.2.11  | Unidad de Voz VU-20                                                               | 15       |
| 0.0   | 2.2.12  | Corriente de las lineas principales                                               | 16       |
| 2.3   | OPER/   | CION INICIAL Y PROGRAMACION                                                       | 16       |
| 3. E  | DESCRIP | CIÓN DE LA PROGRAMACIÓN Y LA OPERACIÓN DEL SISTEMA                                | 17       |
| 3.1   | Gener   | AL                                                                                | 17       |
| 3.2   | CARG/   | VDescarga con COMAX                                                               | 17       |
| 3.3   | Progi   | ramación Manual o Carga Rápida Local Utilizando el PRG-22                         | 17       |
| 3.4   | Uso d   | el la Unidad de Interfase LCL-11 para Cargar Localmente a través de un Computador | 18       |
| 3.5   | Progi   | RAMACIÓN                                                                          | 18       |
| 3.6   | Descr   | IPCIÓN DE LAS PRINCIPALES FUNCIONES EN EL MENÚ DEL TÉCNICO                        | 20       |
| 3.7   | Sensib  | ILIDAD DE LA ZONA                                                                 | 21       |
| 3.8   | CARAG   | TERÍSTICAS DE LA ZONA                                                             | 22       |
| 3.9   | Ajust/  | NDO LA RESPUESTA DEL SISTEMA A LA APERTURA DE LA ZONA                             | 23       |
| 3.10  | Progi   | ramando Nombres para las Zonas                                                    | 24       |
| 3.11  | Defin   | ción de la comunicación con la Estación de Monitoreo:                             | 24       |
| 3.12  | AJUST/  | NDO LOS CÓDIGOS DE INFORME                                                        | 26       |
| 3.13  | Ajust   | ando los números de teléfono de la Estación de Monitoreo                          | 27       |
| 3.14  | Defin   | ENDO LAS CARACTERÍSTICAS DE LA LÍNEA TELEFÓNICA                                   |          |
| 3.15  | Defin   | ENDO LOS PARÁMETROS DE SALIDA DE LA SIRENA Y DE HUMO                              |          |
| 3.16  | Defin   | ción de la configuración del sistema (1)                                          | 29       |
| 3.17  | Defin   | CIÓN DE LA CONFIGURACIÓN DEL SISTEMA (2)                                          | 30       |
| 3.18  | Defin   | CIÓN DE LA CONFIGURACIÓN DEL SISTEMA (3)                                          | 31       |
| 3.19  | Defin   | ción de la configuración del sistema (4)                                          | 32       |
| 3.20  | Defin   | CIÓN DE LA CONFIGURACIÓN DEL SISTEMA (5)                                          | 33       |
| 3.21  | Ajust/  | NDO LAS RESPUESTAS DEL SISTEMA ANTE FALLAS Y EVENTOS                              | 33       |
|       | 3.21.1  | Respuesta a Pánico                                                                | 34       |
|       | 3.21.2  | ,<br>Respuesta a Falla de corriente AC                                            | 34       |
|       | 3.21.3  | ,<br>Respuesta a Falla de la Batería                                              | 35       |
|       | 3.21.4  | Respuesta a Falla de Línea Telefónica                                             | 35       |
|       | 3.21.5  | ,<br>Respuesta a Falla de una Zona                                                | 35       |
|       | 3.21.6  | ,<br>Respuesta al Estado de la Llave                                              | 35       |
| 3.22  | AJUST/  | ,<br>NDO EL TIEMPO DE RETARDO DE ENTRADA                                          | 35       |
| 3.23  | AJUST/  | ando el tiempo de retardo de salida                                               |          |
| 3.24  | CAMB    | ANDO EL CÓDIGO DEL TÉCNICO                                                        |          |
| 3.25  | Confi   | guraciones Iniciales de Fábrica                                                   |          |
| 3.26  | CARG/   | NRÁPIDA                                                                           | 37       |

| 4. I | DESCRIPCIÓN DE LAS FUNCIONES Y DE LA OPERACIÓN DEL SISTEMA                |    |
|------|---------------------------------------------------------------------------|----|
| 4.1  | Batería                                                                   |    |
| 4.2  | Comunicador telefónico (dialer) de alarma                                 |    |
| 4.3  | Comunicación con la Estación de Monitoreo a través de la Línea Telefónica |    |
| 4.4  | Comunicación por radio a la Estación de Monitoreo                         |    |
| 4.5  | Ingresando al sistema sin el código maestro                               |    |
| 5. I | FALLAS Y LOCALIZACIÓN DE PROBLEMAS                                        | 40 |
| 5.1  | Fallas que aparecen en los teclados                                       | 40 |
| 5.2  | LOCALIZACIÓN DE PROBLEMAS                                                 | 40 |
| 6. / | ACCESORIOS                                                                |    |
| 6.1  | Unidad de Micrófono MIC-100                                               | 43 |
| 6.2  | TRANSMISORES TRV-100/TRU-100                                              | 43 |
| 6.3  | Programador Rápido PRG-22                                                 | 44 |
| 6.4  | LCL-11 (INTERFASE RS-232 PC)                                              | 44 |
| 7    | TECLADOS                                                                  |    |
| 7.1  | TECLADO LCD – RX-150/160                                                  |    |
|      | 7.1.1 Descripción de las funciones de las teclas (teclado LCD RX-150/160) |    |
|      | 7.1.2 Descripción de Otras Partes de la Unidad de Teclado LCD             |    |
|      | 7.1.3 Descripción del Estado de la Zona                                   |    |
| 7.2  | TECLADO DE LÉD RX-130                                                     | 48 |
|      | 7.2.1 Designación de las teclas:                                          |    |
| 7.3  | Teclado LED – RX-180                                                      |    |
|      | 7.3.1 Descripción de las funciones de las teclas (Teclado RX-180 Digital) | 50 |
| 8. / | APÉNDICES                                                                 |    |
| 8.1  | Apéndice A – Tabla de Parámetros (Configuración de Fábrica)               |    |
|      | 8.1.1 Zonas                                                               |    |
|      | 8.1.2 Códigos, Retardos (delays)                                          |    |
|      | 8.1.3 Salidas de sirena                                                   |    |
|      | 8.1.4 Configuración del Sistema, Parámetros Generales                     |    |
|      | 8.1.5 Teléfonos – Comunicador telefónico (dialer) para suscriptores       | 54 |
|      | 8.1.6 Respuestas del Sistema a los eventos                                | 54 |
|      | 8.1.7 Estación de Monitoreo                                               | 56 |
|      | 8.1.8 Códigos de Informe                                                  | 56 |
| 8.2  | Apéndice B – Tabla de Programación de Formatos                            |    |
|      | 8.2.1 Pulso                                                               |    |
|      | 8.2.2 DTMF                                                                | 58 |
| 8.3  | Apéndice C – Ingresando nombres                                           |    |

# 1. EL CAPTAIN-i Y CONECCIONES A ACCESORIOS

## 1.1 El Panel de Control

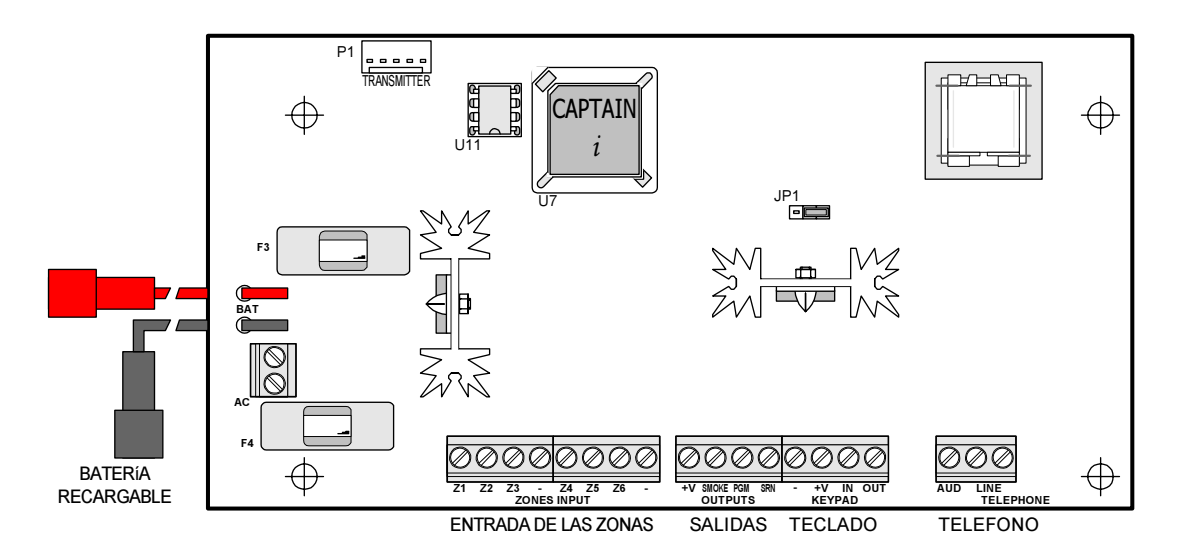

El circuito tiene cuatro fusibles: F1, F2, F3 y F4.

#### Fusibles F3 y F4 para Protección del Circuito

Los fusibles F3 y F4 protegen la batería y el transformador, respectivamente, contra las corrientes elevadas provocadas por fallas en la tarjeta.

#### Fusibles F1 y F2 para Corriente de Límite

El circuito contiene dos fusibles térmicos automáticos:

- a) F1 para alimentar de corriente la sirena (1.1A)
- b) F2 para el teclado y los detectores de alimentación de corriente (750mA)

## Descripción Detallada de los Terminales de Conexión

#### <u>AC – Corriente de Entrada</u>

Entrada de 14VAC del transformador. Esta área transversal del conductor principal AC debe tener por lo menos 0,75mm<sup>2</sup>.

#### Conexión a la Batería de Reserva

Dos cables conectan la batería de reserva al PCB. El cable rojo conecta el contacto positivo (+) de la batería y el cable negro conecta el contacto negativo (-) de la batería.

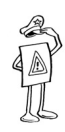

#### ADVERTENCIA!

¡Asegúrese de que la conexión de los contactos de la batería esté correcta! Una conexión incorrecta puede dañar el PCB.

#### Z1-Z6 – Entradas de las Zonas

Las entradas de las zonas se pueden conectar a todos los tipos de detectores de contacto seco. La conexión configurada inicialmente es corto/desconectar. Se puede programar cada zona como una zona protegida EOL (uno o dos resistores EOL).

#### (+V) Corriente para el Detector

Alimentación de corriente para los detectores que necesitan operación de voltaje tales como: Detectores pasivos de infrarrojo (PIR), detectores ultrasónicos etc. El fusible térmico automático F2 protege todas las salidas +V.

<u>SMOKE (HUMO) – Salida de Corriente para el Detector de Humo y los Dispositivos Auxiliares</u> Alimentación de corriente conmutada a menos (-) para los detectores de humo que exigen hacer un reset para rearmarse. Si una determinada zona está programada como un detector de humo (Consulte la Sección 3.9en la página 23), su activación hará con que se desconecte la alimentación de corriente durante un determinado período de tiempo, en conformidad con lo previamente programado (Consulte la Sección 3.15 en la página 28). Si no hubiese necesidad de hacer el reset automático (como por ejemplo cuando varios detectores están instalados en una misma zona y usted desea saber cual de ellos provocó la alarma), entonces el reset se puede hacer manualmente manteniendo presionada la tecla RESET. Se puede programar para que esta salida funcione inversamente, o sea, para que normalmente esté desconectada y se conmute a (-) cuando es activada.

#### <u>PGM – Salida Auxiliar</u>

Esta es una salida programable para fines generales. Se puede programar para que siga el estado del sistema (o sea, si el estado está ON – "activo" – la salida quedará conmutada para GND y si el estado está OFF – "no activo" – quedará desconectada) o seguirá una salida de la sirena (si la sirena está prendida – ON – la salida será GND y si la sirena está apagada – OFF – la salida estará desconectada). La salida se puede programar para in "Ajustando las respuestas del sistema ante fallas (Consulte la Sección 3.21 en la página 33)", en "Ajustando la respuesta del sistema a la apertura de la zona, (Consulte la sección 3.9en la Página 23)" u otras funciones. Se puede conectar un micrófono o una Unidad de voz a esta salida.

#### <u>SRN – Salida de Sirena</u>

Esta salida está conectada a la sirena. Se pueden conectar dos sirenas en paralelo (Consulte la Sección 2.2.8 en Página 13). El fusible térmico automático F1 protege esta salida.

#### KEYBOARD (TECLADO) - Conexión para los TECLADOS

Hay cuatro terminales: (-) y (+V) para la alimentación de corriente del teclado, OUT (SALIDA) de datos del panel de control al teclado y IN (ENTRADA) de datos del teclado al panel de control. Un fusible térmico automático F2 protege la alimentación de corriente. Se pueden conectar hasta cuatro teclados en una configuración paralela. Los teclados de PIMA: RX-150, RX-160, RX-130 y RX-180 se pueden conectar al panel de control.

#### Nota:

No conecte los teclados RX-130 y RX-180 al mismo sistema.

#### AUD - Conexiones para Micrófono y Unidad de Voz

Conexiones para micrófono y Unidad de voz. Consulte las Secciones 2.2.10, 2.2.11, 3.18 donde constan las instrucciones de instalación y programación.

#### LINE (LÍNEA) – Conexiones para Línea Telefónica

Dos conexiones para línea telefónica que permiten discar para números privados y/o las Estaciones de Monitoreo. Para obtener mejores resultados, conecte las entradas lo más cerca posible de la fuente de la línea, para obtener la mejor protección contra sabotajes.

#### <u>SET – Conexión al aparato de teléfono</u>

Conexión para teléfono, fax o contestador automático.

# 2. INSTALACIÓN

# 2.1 General

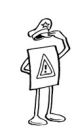

#### IMPORTANTE!

ANTES DE EMPEZAR LA INSTALACIÓN, ASEGÚRESE DE QUE LA BATERÍAS Y LOS CONDUCTORES PRINCIPALES DE CORRIENTE NO ESTÉN CONECTADOS.

Conecte los distintos accesorios al sistema en conformidad con el diagrama y las instrucciones a continuación.

#### Nota:

Todas las conexiones deben estar completas antes de conectar las baterías y los conductores de corriente.

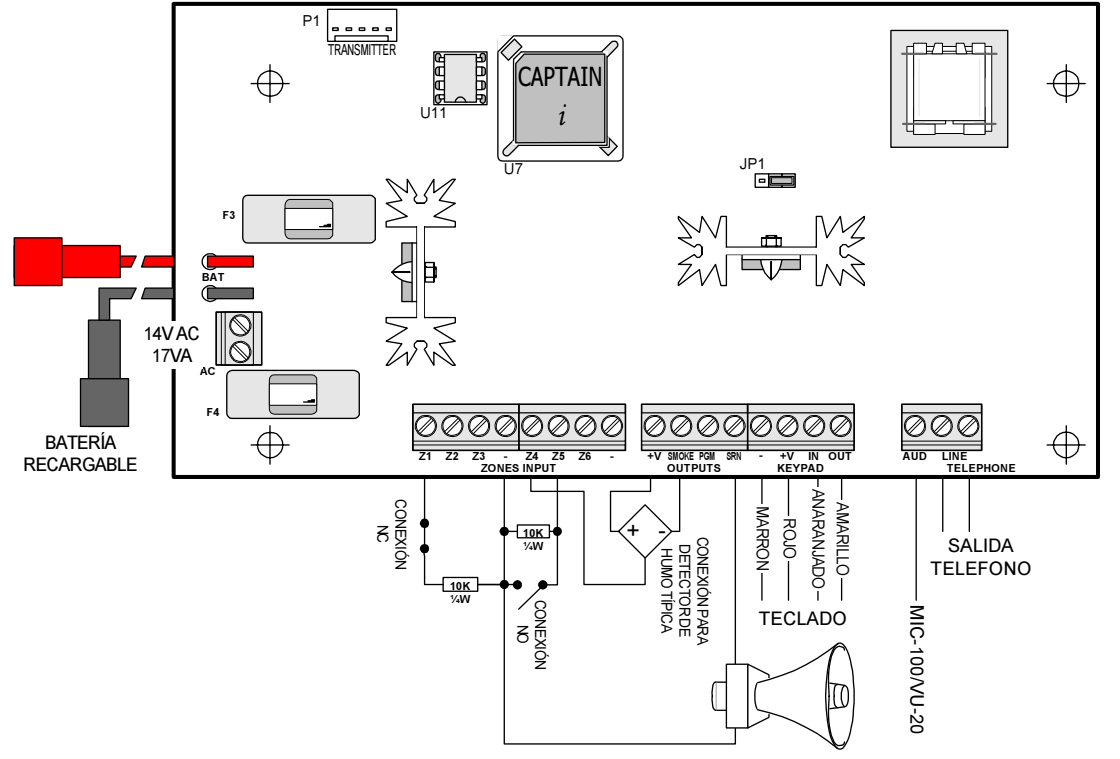

## 2.2 Instalación de Accesorios

#### 2.2.1 Instrucciones de conexión para accesorios

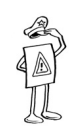

#### ADVERTENCIA!

¡Desconecte todas las fuentes de corriente eléctrica antes de hacer la instalación!

## 2.2.2 Entradas de las Zonas

Cada entrada de zona puede estar conectada con o sin un resistor de  $10K\Omega$  tipo Fin de Línea (end-ofline - EOL).

Se puede definir cada zona por separado como una zona común o una zona protegida por EOL.

9

#### 2.2.3 Conexión sin resistor EOL

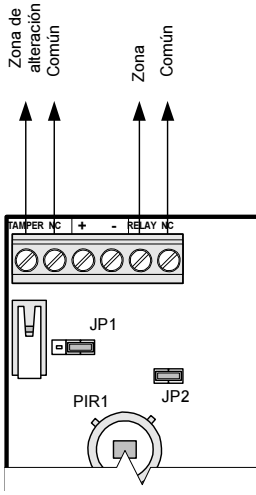

El relay del PIR y el TAMPER conectados separadamente. El TAMPER es conectado a una Zona de 24Horas

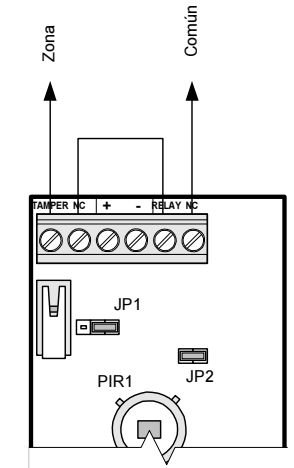

Conexión del TAMPER en serie a la zona con relay.

#### 2.2.4 Conexión con un resistor EOL

Resistor EOL con un PIR Normalmente Cerrado (NC)

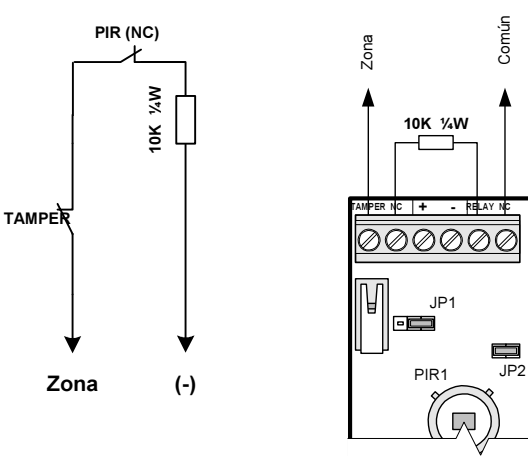

Diagrama eléctrico para conectar un resistor EOL a un PIR NC

Conexión de un resistor EOL en serie al relay (zona) y el TAMPER

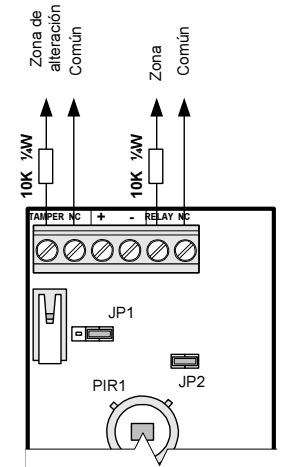

El relay del PIR y el TAMPER son conectados separadamente (cada uno con un resistor EOL) El TAMPER es conectado a una Zona de 24 Horas.

#### Resistor EOL con un PIR Normalmente Abierto (NO)

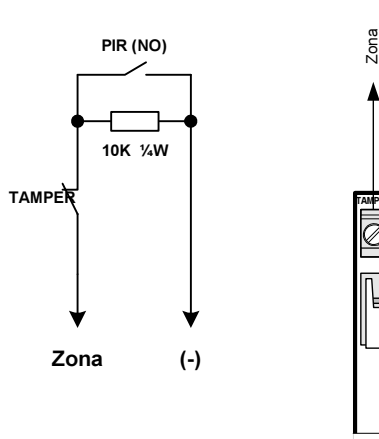

Diagrama eléctrico para la conectar un resistor EOL a un PIR NO

Conexión de un resistor EOL en paralelo a un relay (zona) y en serie al TAMPER

 $\square$ 

JP2

Común

10K ¼W

000000

JP'

PIR1

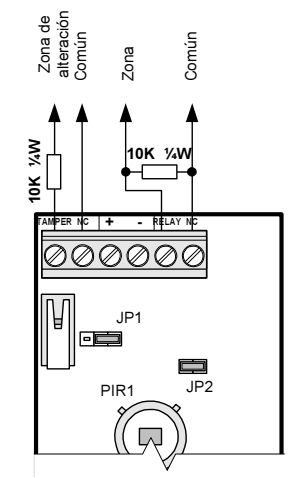

El relay del PIR y el TAMPER son conectados separadamente (cada uno con un resistor EOL) El TAMPER es conectado a una Zona de 24 Horas

#### 2.2.5 Conexión con dos resistores EOL

Dos resistores EOL con un PIR Normalmente Cerrado (NC)

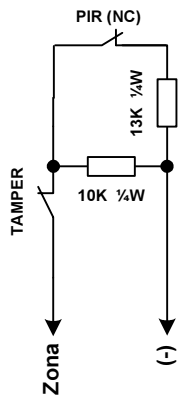

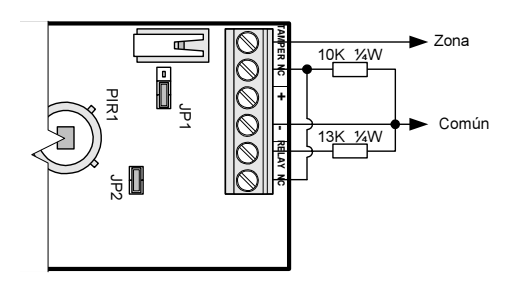

Diagrama eléctrico para conectar dos resistores EOL a un PIR NC

Dos resistores EOL con un PIR Normalmente Abierto (NO)

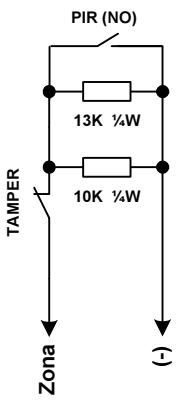

Diagrama eléctrico para conectar dos resistores EOL a un PIR NO Conexión de un resistor EOL al relay (zona) y en serie al TAMPER

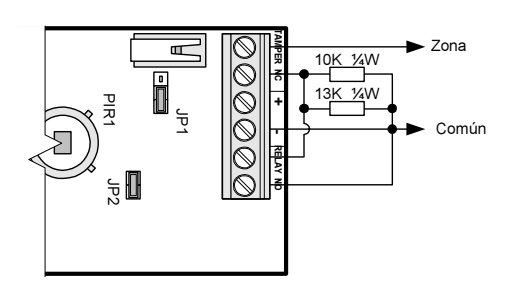

Conexión de los resistores EOL al relay (zona) y en serie al TAMPER

#### 2.2.6 Armado con la Llave / Control Remoto

Conecte la llave o el receptor de control remoto a la Zona 6. La Zona 6 debe estar programada en el sistema como una entrada de llave (Consulte la Sección 3.18 en la Página 31). Se puede conectar un resistor EOL de  $10K\Omega$  al final de la línea. La llave conmutadora puede ser tipo momentánea o fija.

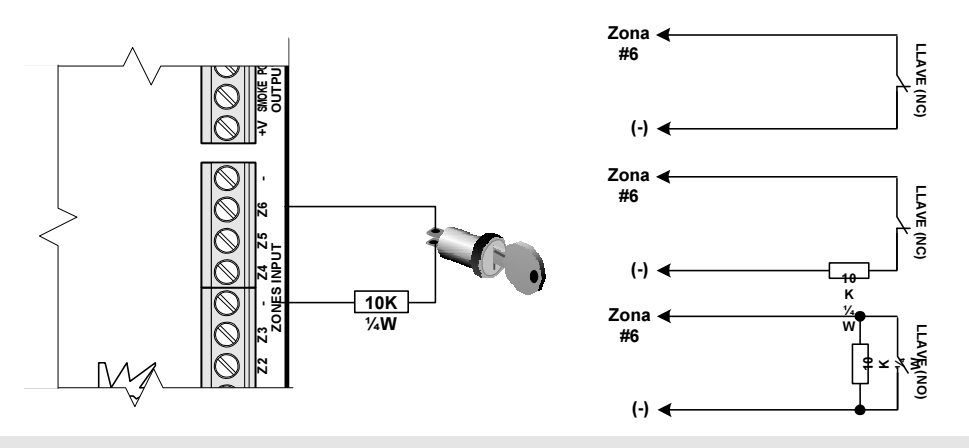

#### Notas:

- Al utilizar un resistor EOL se debe programar la entrada de la forma adecuada (Consulte la Sección 3.8).
- Se debe programar el tipo de llave (posición momentánea o fija) (Consulte la Sección 3.18).
- La llave para las propiedades de la Zona 6 puede ser N.O. o N.C.

#### 2.2.7 Teléfono

Conecte el par de cables que viene de la línea telefónica a los terminales de conexión identificados como LINE. Conecte los teléfonos, fax etc. a los terminales identificados como SET.

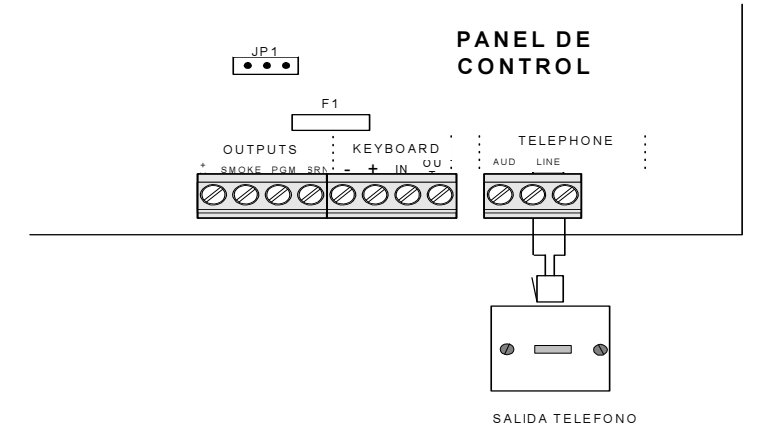

## 2.2.8 Sirenas

Cada sirena está conectada al terminal SRN y a tierra (-).

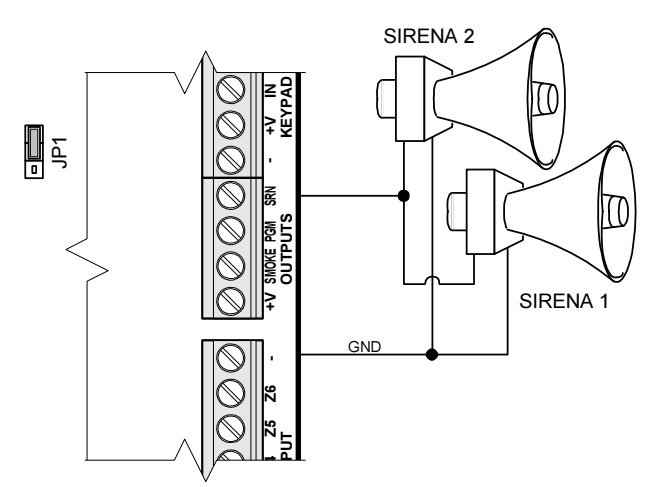

Al utilizar una sirena automática, haga lo siguiente: Conecte JP1 entre el pin 1 y el pin 2 Conecte la sirena automática como es mostrado a continuación:

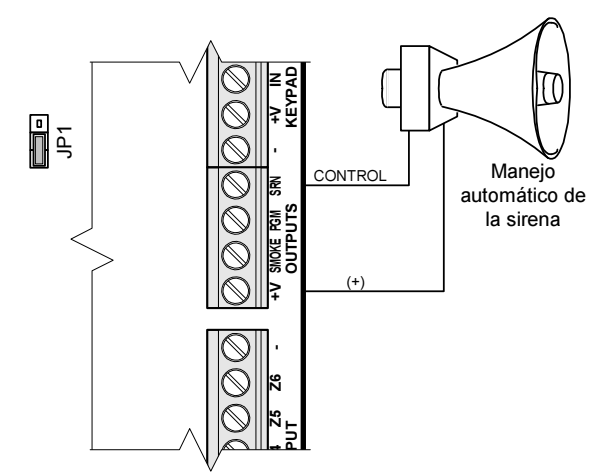

Sobre la programación, Consulte 3.15.

#### Nota:

Si la sirena consume corriente alta (>200 mA), conecte el (+) de la sirena a otra fuente de corriente: batería, fuente externa de alimentación..

#### 2.2.9 Entrada de la Unidad de Teclado

Conecte los cuatro cables que vienen del teclado a -, +V, IN, OUT, según los colores mostrados en el diagrama. Se pueden conectar simultáneamente teclados PIMA adicionales en paralelo (Consulte las notas). Todos los cables marrones se conectarían al (-), todos los rojos al (+) etc.

Se deben usar cuatro cables completamente independientes para conectar las unidades de teclados.

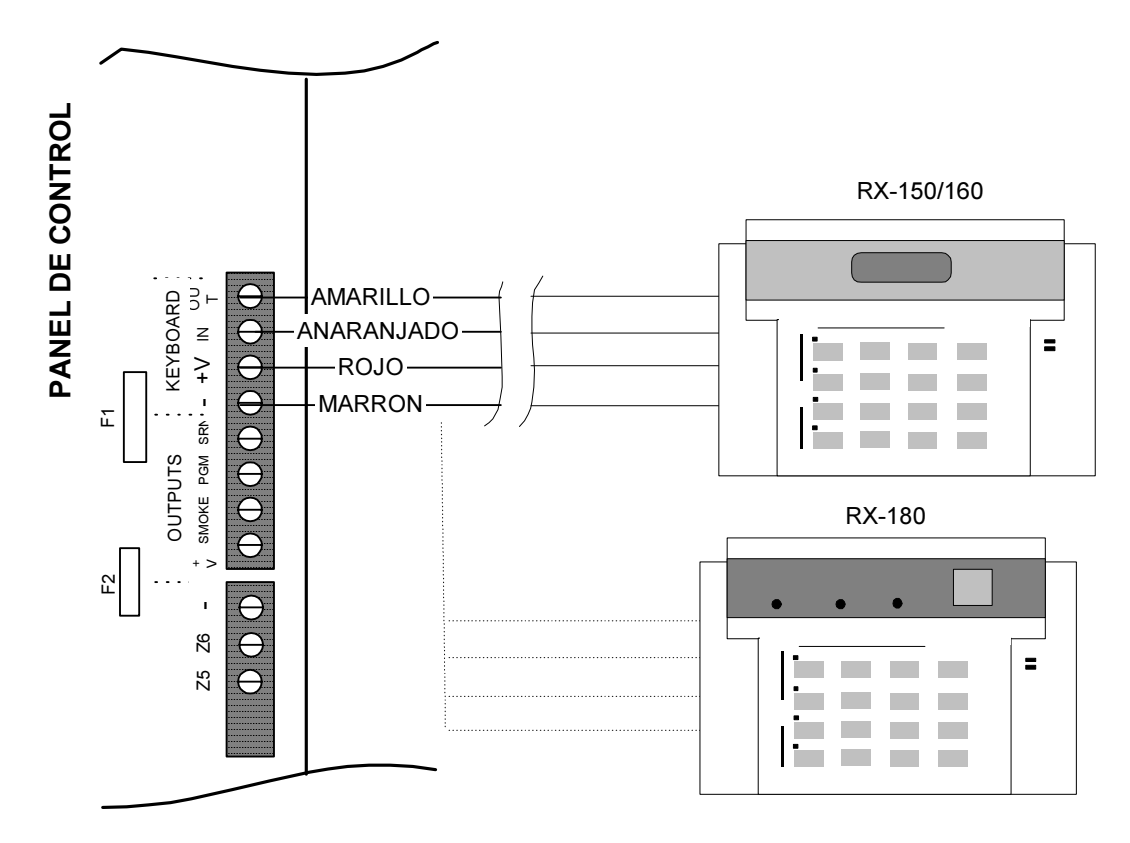

#### Notas:

- 1. Es muy importante que los cables del teclado no pasen por dentro del mismo cable, como es el caso de los cables de teléfono. Esto podría hacer que la señal del teclado interfiera con los cables de teléfono.
- 2. No use el teclado RX-130 con el teclado RX-180 en un mismo sistema.

#### 2.2.10 Micrófono

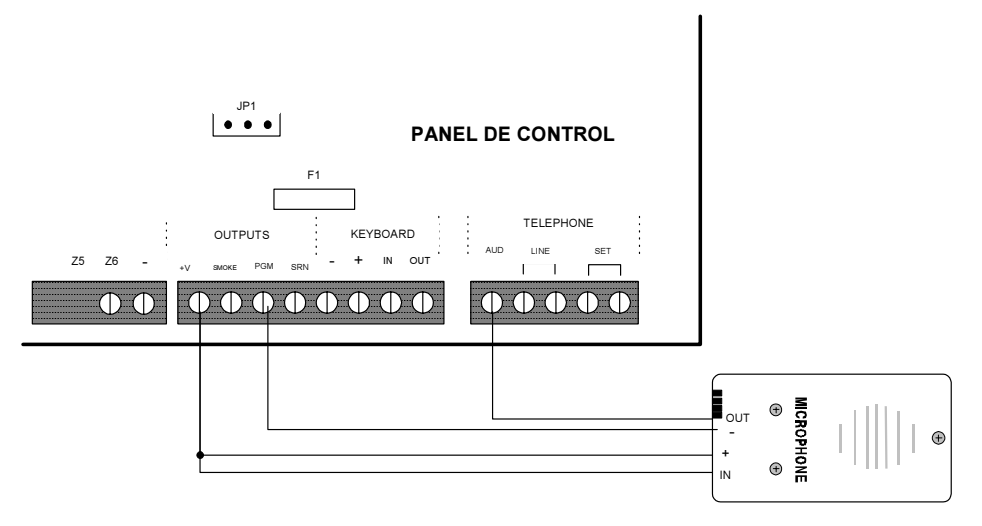

#### Programación:

- 1. En la pantalla de "Respuesta Zona:", programar (+) bajo PGM. Sección 3.9 en la página 23.
- 2. En la pantalla "config. 3" programar (+) bajo la letra G (Retardo PGM). Sección 3.18 en la página 31.

#### 2.2.11 Unidad de Voz VU-20

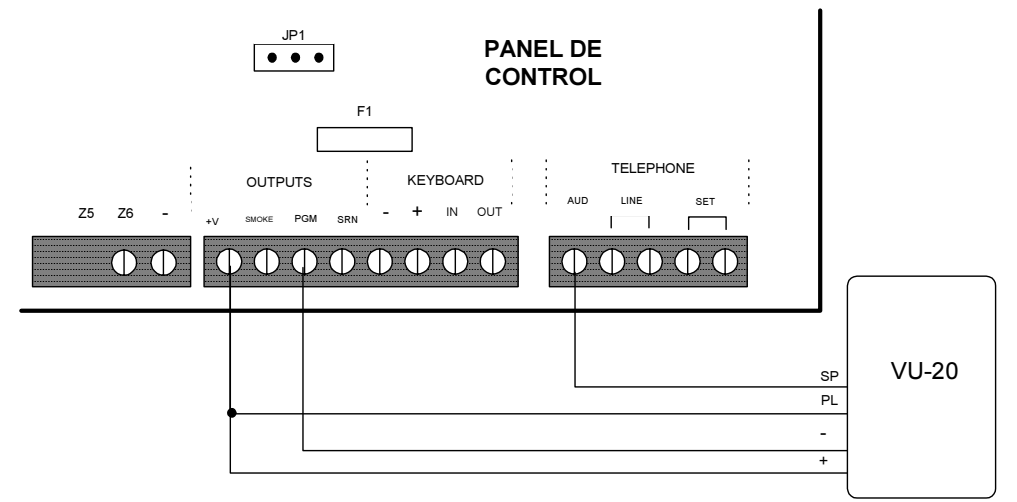

#### Programación:

- 1. En la pantalla "Respuesta Zona", programar (+) bajo PGM (Sección 3.9 en la página 23).
- 2. En la pantalla "Config. 3", debe aparecer un (+) bajo la letra V (Unidad de voz). Sección 3.18 en la página 31.
- 3. En la pantalla "Config. 3", debe aparecer un (+) bajo la letra G. Sección 3.18 en la página 31.

## 2.2.12 Corriente de las líneas principales

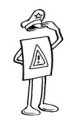

#### ADVERTENCIA!

Asegúrese de que el lado de alimentación del cable de corriente no esté conectado a la red principal de corriente. SOLAMENTE UN ELECTRICISTA AUTORIZADO DEBE CONECTAR EL SISTEMA A LA RED DE PRINCIPAL DE CORRIENTE.

#### Notas (para la EN60950 - norma estándar de seguridad):

- El área transversal del conductor principal AC debe tener por lo menos 0,75 mm<sup>2</sup>.
- El agujero por intermedio del que pasa el conductor principal debe tener una arandela de cable o un revestimiento aislador.
- Los cables del conducto principal deben estar unidos con un enlace. La inflamabilidad del cable debe ser UL 94 V-2 o mejor.
- Se debe conectar el sistema a un disyuntor (breaker) automático que corte la corriente cuando sea necesario.

• La conexión a tierra del cable principal de AC debe estar conectada a la conexión a tierra marcada como (=) Conecte los tres cables a los terminales de conexión del bastidor del transformador. Asegúrese de estarlos conectando en el orden correcto. Fíjese si hay continuidad entre el punto de conexión a tierra de la unidad de control y el punto de conexión a tierra del enchufe eléctrico a un ohmiómetro. La resistencia debe ser inferior a 1 ohm.

## 2.3 Operación Inicial y Programación

Asegúrese de que todas las conexiones están correctas. Después, conecte las líneas principales de corriente al sistema. Al cabo de algunos segundos, verifique la siguiente pantalla LCD en el teclado (tipo RX-150 o RX-160):

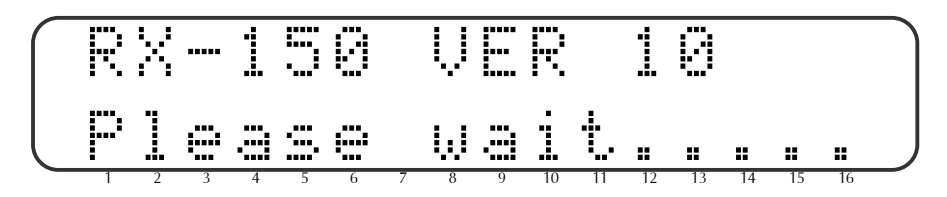

Conecte la batería a los terminales de conexión rápida negro y rojo: el cable rojo al (+) y el negro al (-). Asegúrese de haber hecho esta conexión correctamente.

#### Nota:

Si la batería está conectada antes de la corriente de los conductores principales de corriente, aparecerá "Falla AC" en su pantalla hasta que la corriente principal esté conectada.

Varios segundos después que se conecta a corriente, la hora y el estado de las zonas aparecen en la pantalla. Además, el LED de Falla rojo estará titilando y la palabra RELOJ aparecerá en el área de indicación de falla. Podrán estar indicadas otras fallas. Ahora ingrese el código maestro (el código maestro de fábrica es 5555) y ajuste la hora y la fecha de la siguiente manera:

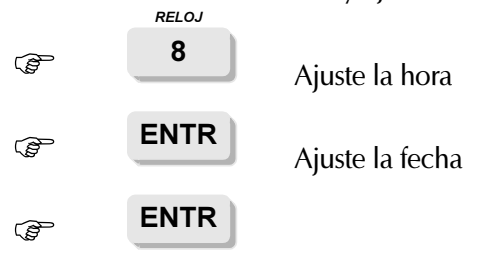

Utilice las teclas NEXT y BACK para desplazarse de un campo (parámetro) a otro. Sin embargo, después de haber ajustado la hora, no es necesario marcar la tecla NEXT antes de ajustar los minutos.

# 3. DESCRIPCIÓN DE LA PROGRAMACIÓN Y LA OPERACIÓN DEL SISTEMA

## 3.1 General

El CAPTAIN-*i*viene con parámetros previamente programados (Apéndice A – Tabla de Parámetros (Configuración de Fábrica) en la página 53). En general, en una instalación estándar, no es necesario modificar esos parámetros, salvo aquellos que son específicos de cada usuario, como los números de teléfono que serán discados si hubiese un evento de alarma. Algunos de esos parámetros iniciales (default) son:

- Zona 1 retardo (dalay), Zona 2 configurar para entrada con retardo (delay).
- Retardo (delay) de entrada de 20 segundos y retardo de salida de 60 segundos.

#### Nota:

Todas las referencias desde este punto hasta el teclado RX-150 con LCD se aplican al teclado RX-160 también.

Usted puede modificar la configuración de fábrica (default) de una de las siguientes cuatro maneras:

- 1. Programación manual utilizando el teclado RX-150;
- 2. Carga rápida del programador PRG-22, que se conecta a un teclado RX-150 y le permite programar uno de los cuatro grupos de parámetros previamente definidos ("programas");
- 3. Programación remota de COMAX Upload/Download con un PC y un modem;
- 4. Carga local con una computadora.

# 3.2 Carga/Descarga con COMAX

Se puede programar el CAPTAIN-*i* en forma remota por intermedio de una línea telefónica. Esto se puede hacer utilizando una computadora compatible con un PC IBM, un modem estándar (que también se puede comprar en PIMA) y el software COMAX. La función Carga/Descarga con COMAX, permite programar todos los parámetros, verificar la memoria, el armado, el desarmado etc. Una descripción completa y explicaciones están en el Manuel del Usuario del COMAX.

## 3.3 Programación Manual o Carga Rápida Local Utilizando el PRG-22

Si el sistema fue inetalado con teclado RX-150, entonces el PRG-22 debe ser conectado a este. Si su sistema fue instalado con un teclado LED (RX-130 o RX-180), entonces se debe conectar un teclado LCD de técnico (UPR-3) al teclado de LED y el PRG-22 puede ser conectado al teclado LCD, como lo muestra la siguiente figura..

#### Nota:

Con el CAPTAIN-i versión 3.4, después de cargar los parámetros con el PRG-22, el sistema de ser reseteado.

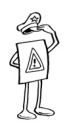

#### ADVERTENCIA!

NO conecte el PRG-22 directamente al teclado de LED's. Esta conexión podrá dañar el programador.

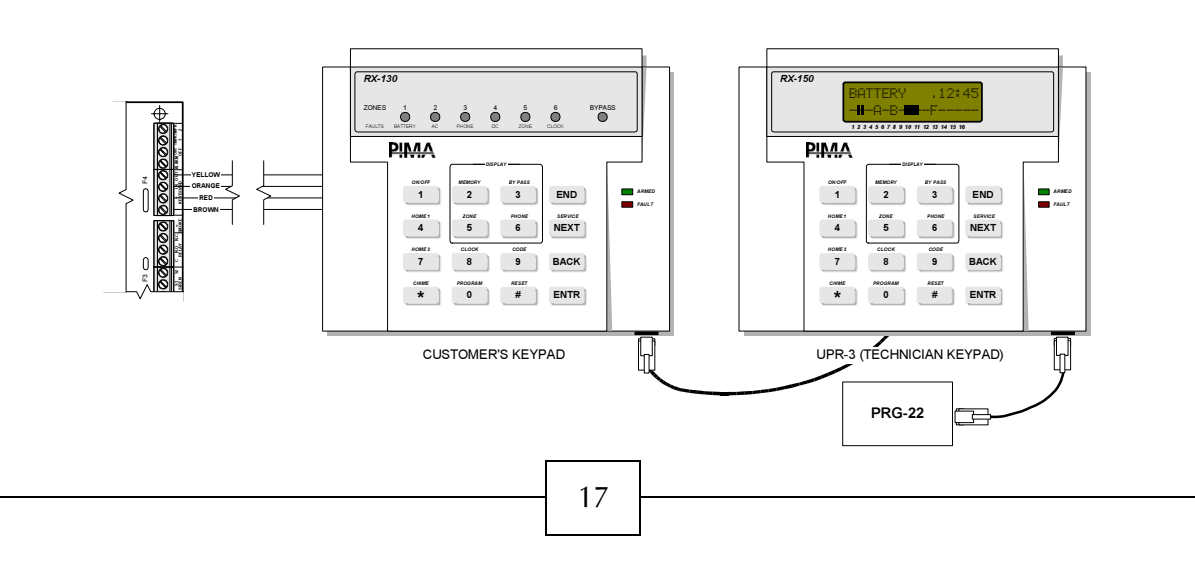

## 3.4 Uso del la Unidad de Interfase LCL-11 para Cargar Localmente a través de un Computador

Se usa la unidad LCL-11 para programar el CAPTAIN-*i* usando un PC y el software Comax Up/Download. La unidad brinda al técnico una herramienta fácil de utilizar para hacer la programación rápida. Se recomienda programar el sistema antes de instalar el LCL-11.

#### Nota:

La Unidad LCL-11 puede ser SOLO conectada a un teclado LCD (RX-150, RX-160 o UPR-3) versión 10 o superior!

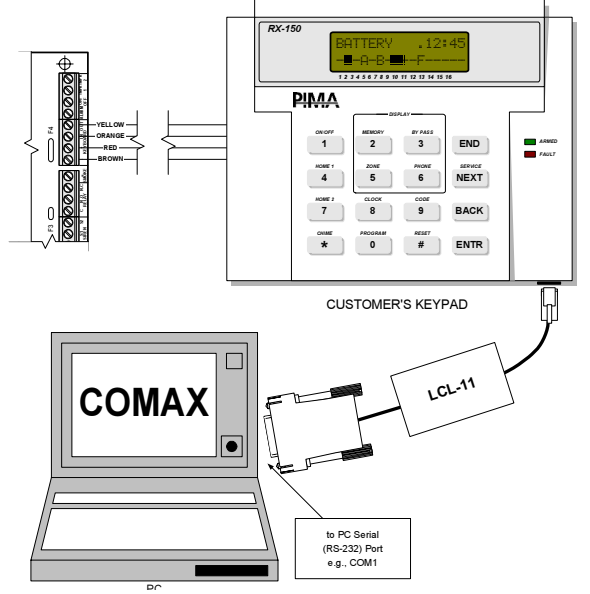

## 3.5 Programación

Se opera y programa el CAPTAIN-*i* por intermedio de dos menús: un menú del Cliente y un menú del Técnico. Se llega al menú del cliente ingresando el código maestro. Se llega al menú del Técnico ingresando el código maestro, marcando la tecla SERVICIO y ingresando el código del técnico. No se puede acceder al menú del Técnico sin primero pasar por el menú del Cliente, o sea, sin ingresar el código maestro. Si se ha olvidado del código maestro o el del Técnico, consulte la Sección 4.5 "Ingresando al sistema sin el Código Maestro".

Desde el menú del Técnico, se pueden seleccionar distintas opciones utilizando las teclas. Cada tecla conduce directamente a un menú específico. En algunos casos, es necesario marcar la tecla NEXT después. Si usted no se recuerda qué tecla se usa para una determinada operación, simplemente presione una de las teclas y utilice las teclas NEXT y BACK hasta llegar a la pantalla de la operación que necesita. Siempre presione ENTR para confirmar los datos ingresados.

#### Nota:

La tecla **END** se utiliza para salir de cualquier situación <u>sin confirmar</u> los datos ingresados. Reiteramos: presione **ENTR** para confirmar los datos ingresados.

Las próximas páginas contienen instrucciones detalladas de las operaciones que se pueden desempeñar con cada función.

El CAPTAIN-i viene con varios códigos iniciales, como es demostrado abajo:

Código Maestro: 5555

#### Código del Técnico: 1234

Algunas de las pantallas aparecen como "reglas" en las que usted debe determinar si determinadas funciones serán incluidas en el sistema o no. Ejemplo:

#### Ejemplo de una Pantalla "Regla"

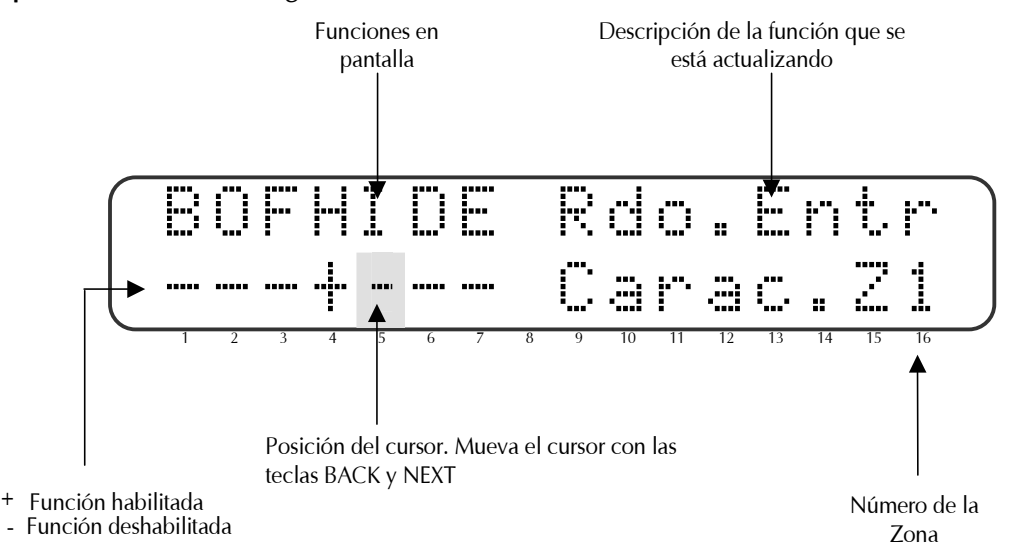

Use las teclas BACK y NEXT para pasar de una función a otra. Para habilitar una función, cambie el cursor bajo esa función para "+" con la tecla "#". Para deshabilitar una función, cambie el cursor bajo la función para "-" con la tecla "#". Para actualizar la pantalla, presione ENTR.

#### Nota:

Cuando el cursor se desplaza de una función a otra, la descripción de la función aparece en la parte superior del lado derecho de la pantalla.

Durante la programación de las funciones de la zona, el número de la zona aparece en la parte inferior del lado derecho de la pantalla, por ejemplo Carac.Z4. Para saltar directamente de una zona a otra, presione las teclas 1-6 para obtener el número de la zona o la tecla "\*" para avanzar los números de las zonas.

\_\_\_\_\_

# 3.6 Descripción de las principales funciones en el menú del técnico

Después que se haya ingresado el código del técnico correcto, el sistema permite modificar y ejecutar funciones a las que el usuario no puede acceder. En este caso, cada tecla habilita una función específica. Las teclas representan las pantallas de función a las que se puede acceder con cada una. En algunos casos más que una función puede quedar asignada a una misma tecla. En ese caso, presione NEXT para acceder a la función siguiente de esa tecla.

| 1        | Ajuste de la sensibilidad de la zona                                                                                                    |  |  |  |  |  |  |  |  |
|----------|----------------------------------------------------------------------------------------------------|--|--|--|--|--|--|--|--|
| 2        | Ajuste de las características de la zona (24 horas, retardo, EOL, etc )                                                                                                    |  |  |  |  |  |  |  |  |
| 3        | Ajuste de las respuestas de la zona (sirena, PGM, comunicación, etc)                                                                                                    |  |  |  |  |  |  |  |  |
| 4        | Definición de la comunicación con la Estación de Monitoreo: Número del<br>Suscriptor, Formato, tiempo de espera, hora para prueba automática, tiempo<br>entre verificaciones |  |  |  |  |  |  |  |  |
| 5        | Código de informe de la Estación de Monitoreo (teléfono)                                                                                                    |  |  |  |  |  |  |  |  |
|          | NEXT Códigos de informe de la Estación de Monitoreo (radio)                                                                                                    |  |  |  |  |  |  |  |  |
| 6        | Ajuste de los números de teléfono de la Estación de Monitoreo                                                                                                    |  |  |  |  |  |  |  |  |
|          | NEXT Ajuste de las características de conexión de la línea telefónica                                                                                                    |  |  |  |  |  |  |  |  |
| 7<br>hui | (No. de veces que suena el teléfono)<br>Ajuste de la sirena (tipo de timbre y tiempo de sirena) y parámetros de salida de<br>mo                                              |  |  |  |  |  |  |  |  |
| 8        | Definición de la configuración del sistema                                                                                                    |  |  |  |  |  |  |  |  |
|          | ENTR Definición de la configuración del sistema (1)                                                                                                    |  |  |  |  |  |  |  |  |
|          | ENTR Definición de la configuración del sistema (2)                                                                                                    |  |  |  |  |  |  |  |  |
|          | ENTR Definición de la configuración del sistema (3)                                                                                                    |  |  |  |  |  |  |  |  |
|          | ENTR Definición de la configuración del sistema (4)                                                                                                    |  |  |  |  |  |  |  |  |
|          | ENTR Definición de la configuración del sistema (5)                                                                                                    |  |  |  |  |  |  |  |  |
| 9        | Ajuste de las respuestas del sistema ante fallas y eventos                                                                                                    |  |  |  |  |  |  |  |  |
| *        | Ajuste del tiempo de retardo                                                                                                    |  |  |  |  |  |  |  |  |
|          | Ajuste del tiempo de retardo de entrada                                                                                                    |  |  |  |  |  |  |  |  |
|          | Ajuste del tiempo de retardo de salida                                                                                                    |  |  |  |  |  |  |  |  |
| 0        | Cambio de código del técnico                                                                                                    |  |  |  |  |  |  |  |  |
| #        | Configuración inicial<br>Carga rápida                                                                                                    |  |  |  |  |  |  |  |  |
|          | 20                                                                                                    |  |  |  |  |  |  |  |  |

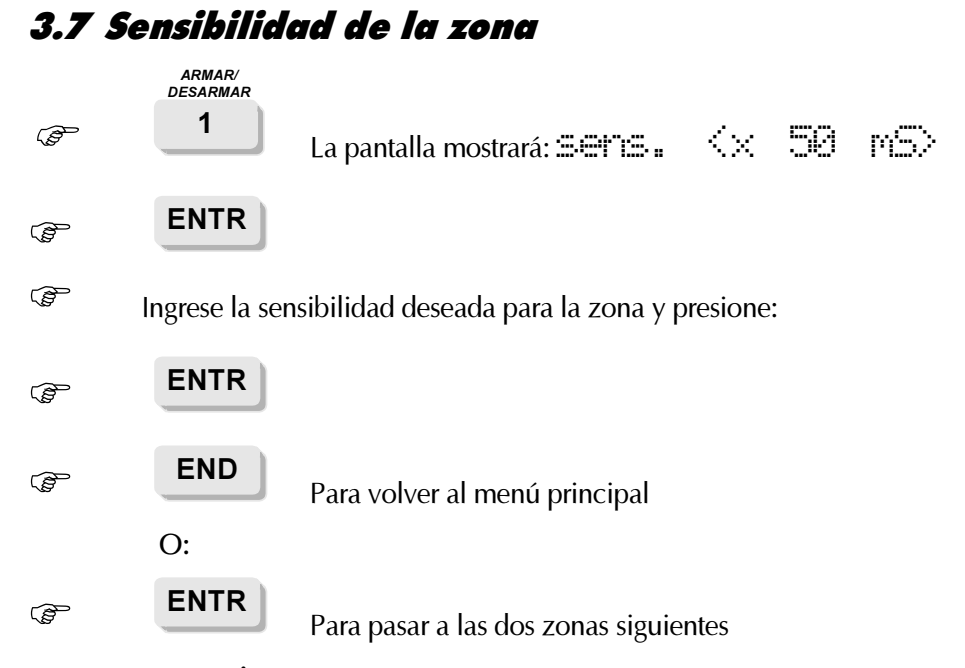

Con el CAPTAIN-*i* usted puede ajustar el nivel de sensibilidad de cada zona por separado. Este nivel se define como la duración del tiempo de apertura del detector magnético después del cual la zona causa una alarma. Para un periodo inferior a esta duración, el sistema ignorará la apertura. La duración mínima de tiempo que se puede definir es 0,05 segundos (50 milisegundos) y la duración máxima es 12,75 segundos. La sensibilidad de la zona se ajusta en incrementos de 0,05 segundos (50 milisegundos).

Por ejemplo, si usted desea que la Zona 1 responda a cualquier apertura de más de 200 milisegundos (= 50 milisegundos x 4) y la Zona 2 responda a cualquier apertura superior a 400 milisegundos (= 50 milisegundos x 8), programe la Zona 1 para sensibilidad 4 y la Zona 2 para sensibilidad 8.

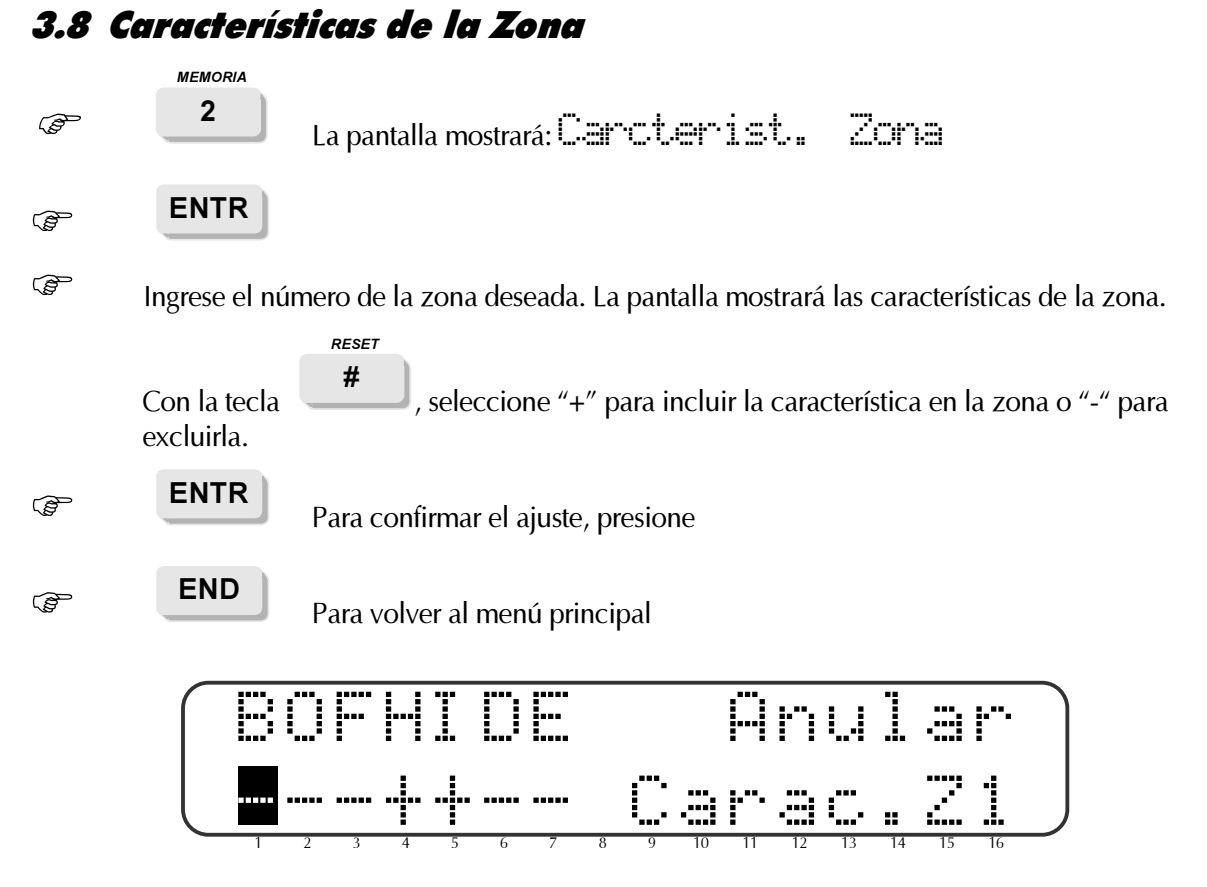

Se pueden programar las características de cada zona en forma independiente. La siguiente es una descripción de las características de una zona:

**(B)** Anulación (Bypass) – El sistema no responderá a la zona en ningún modo: Armado, En casa 1, En casa 2 o Desarmado.

(O) N.O. - Se usa para detectores que normalmente están abiertos, o sea, el contacto seco está abierto cuando el detector no está activado.

(F) 24 Horas – Cuando la zona se abre causa una alarma, independientemente del estado en que se encuentre el sistema: armado, En casa 1, En casa 2 y desarmado.

(H) Activo en el Modo "En Casa" - Zona asignada al grupo de zonas activas en "En casa".

(I) Entrada Retardada (Entry Delayed) - Tiempo de retardo a partir del momento que la zona está abierta hasta que se activa la alarma.

(D) Seguidor de Entrada – La zona no causará alarma si alguna zona está en retardo.

(E) Resistor Fin-de-Línea EOL – Los detectores conectados a esta zona tienen protección EOL.

Nota:

Una zona definida como entrada con retardo o dependiente-de-retardo también es una zona de salida-con retardo. El tiempo de salida está definido en la Sección 3.23 en la página 36.

## 3.9 Ajustando la respuesta del sistema a la apertura de la zona

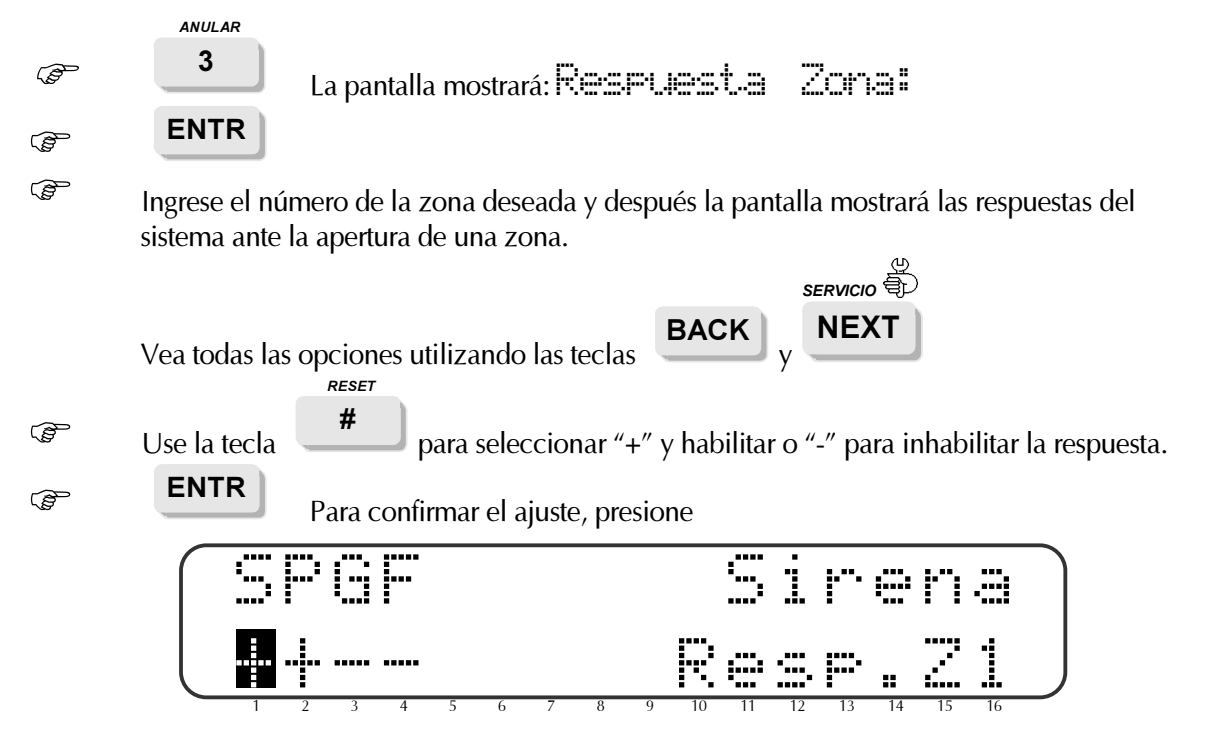

Las respuestas del sistema están programadas para cada zona individualmente. De esa manera, cada alarma puede desencadenar respuestas distintas según la zona que haya causado la alarma. A continuación hay una descripción de las respuestas si se programa "+":

(S) Sirena – La sirena será activada.

**(P) Comunicador Telefónico** – La apertura de una zona hará que el sistema dizque a la Estación de Monitoreo y la cuenta privada (si esta es programada).

(G) PGM – Salida conmutada (salida del colector abierto).

**(F) Fuego (FIRE)** – La conexión a tierra para la salida de HUMO (SMOKE) se desconectará por un minuto para volver los detectores a su posición original (reset) (Consulte la Sección 3.15 en la página 28 para ajustar el tiempo en que el detector de Humo quedará desconectado).

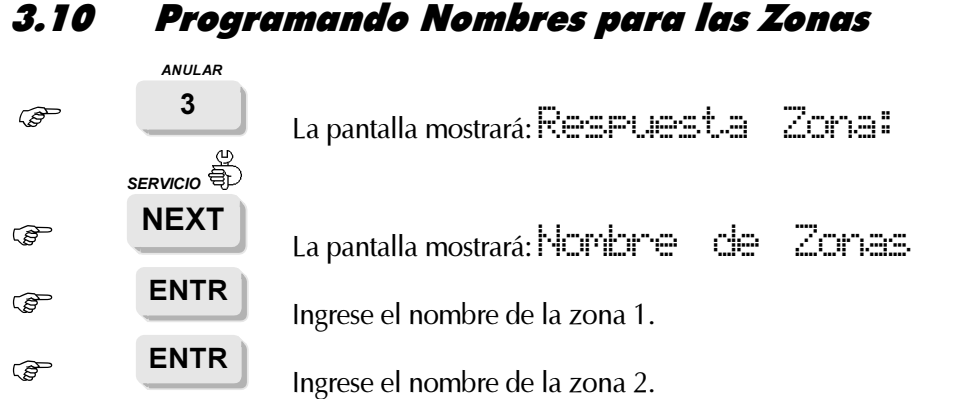

Se pueden escribir hasta 8 caracteres por zona. Este nombre aparecerá en la pantalla del teclado LCD cuando se consulte el registro de memoria en los casos en que una alarma sea causada por esa zona. Consulte el Apéndice C – Ingresando nombres - en la página 59.

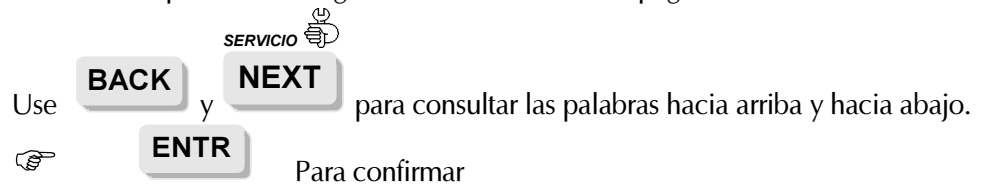

## 3.11 Definición de la comunicación con la Estación de Monitoreo:

(Número de Suscriptor, Formato, Tiempo de Espera, Hora Auto Test, Tiempo entre los Test)

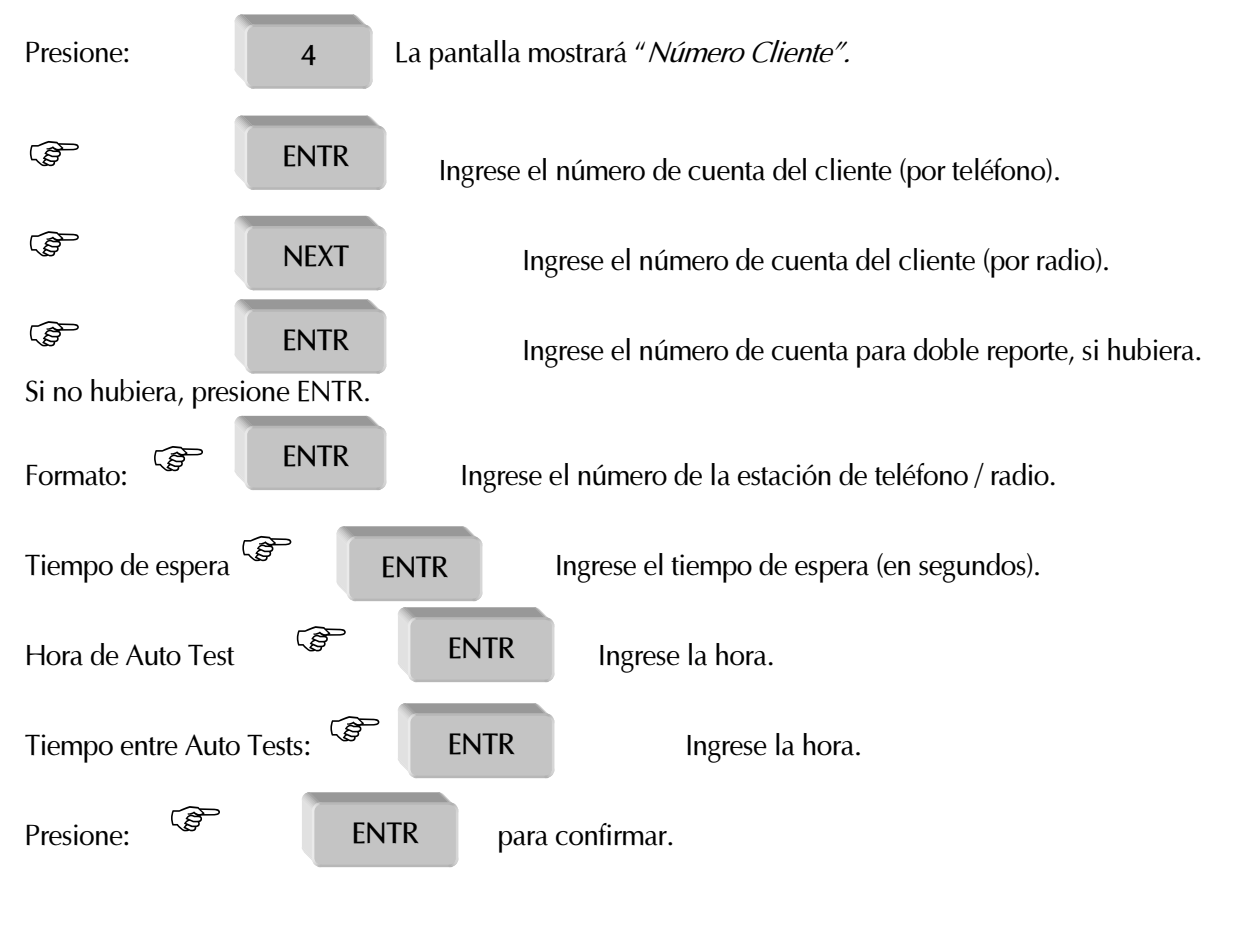

24

Número del cliente (suscriptor) de la Estación de Monitoreo – El CAPTAIN-*i* permite que cada

suscriptor de Estación de Monitoreo reciba un ID personal de cliente para comunicarse por teléfono y un número para comunicarse por radio. Estos números, que pueden ser iguales o distintos, identifican al suscriptor que se está comunicando con la Estación de Monitoreo. Se puede programar una segunda ID personal de cliente para informe doble, o sea, para enviar informes a dos Estaciones de Monitoreo.

#### Notas Importantes:

- El número de cuenta del cliente (suscriptor) 0 se entiende como si ningún número de suscriptor estuviese programado y por eso no hay comunicación con la Estación de Monitoreo.
- El número de cuenta de cliente (suscriptor) más grande para el formato PIMA es 8000 (para otros formatos, esto dependerá de cada formato específicamente).
- Se usa un segundo número de cuenta de cliente (suscriptor) cuando el informe doble está activado.

**Ajuste del Formato de la Estación de Monitoreo -** El CAPTAIN-*i* permite comunicarse con distintas Estaciones de Monitoreo. Consulte el Apéndice B – Tabla de Programación de Formatos en la página 57 para ver una descripción de los formatos posibles y para seleccionar el formato más adecuado para una determinada Estación de Monitoreo.

#### Nota:

El segundo parámetro de esta pantalla (= T) es para el formato de radio.

**Tiempo de espera** – Este es el tiempo (en segundos) que el sistema esperará por una respuesta de la Estación de Monitoreo. Tiempo de espera mínimo: 20 segundos. Tiempo de espera máximo: 60 segundos.

**Hora para realizar Auto Test** – El sistema hará una auto-verificación automática con la Estación de Monitoreo una vez al día a la hora definida.

**Tiempos entre Auto Test del Sistema** – El sistema hará una verificación automática con la Estación de Monitoreo en intervalos definidos. Este parámetro define el número de horas entre verificaciones, como por ejemplo, a cada 2 horas.

#### Ajustando los códigos de informe 3.12

El CAPTAIN-*i* le permite ajustar un código para reportar cada evento a la Estación de Monitoreo. El código puede estar compuesto por uno o dos dígitos de acuerdo con el formato del informe.

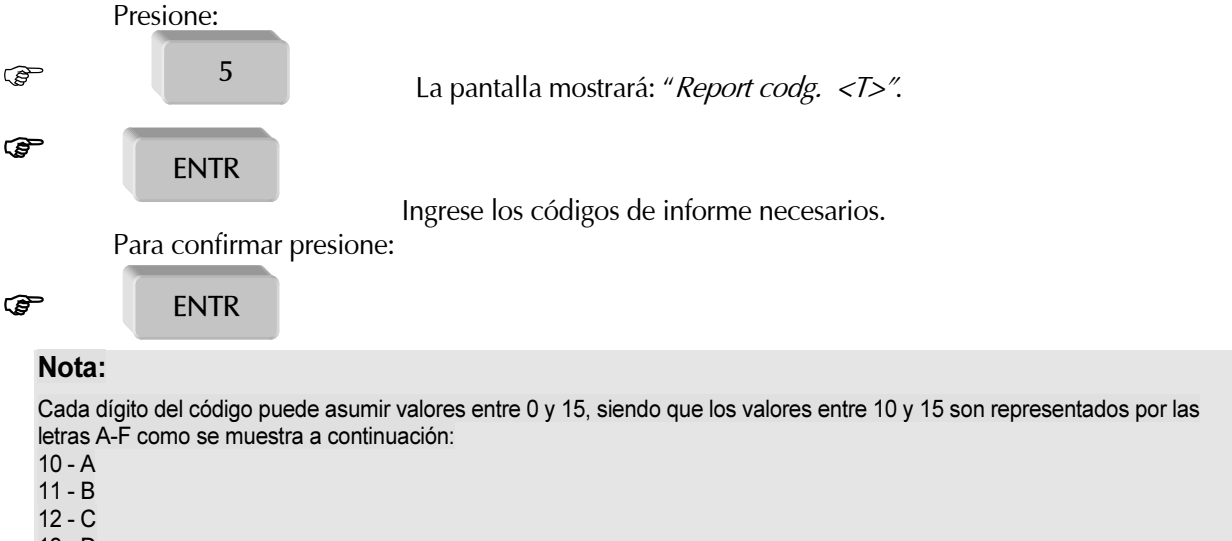

13 - D

14 - E

15 - F

Estos valores se ingresan utilizando la tecla "\*", de la siguiente manera:

- Asegúrese de que el cursor de la pantalla esté en el dígito que usted quiere cambiar.
- Para obtener un dígito entre 0-9, presione directamente la tecla que le corresponde.
- Para obtener un dígito entre 10-15, presione la tecla "\*" hasta llegar a la letra que desea.

Cada pantalla tiene varios parámetros, como se muestra a continuación:

| Z1Z6          | Códigos de informe de alarma según la zona                                                                     |
|---------------|----------------------------------------------------------------------------------------------------|
| RS1-RS6       | Códigos de informe para restaurar (reset) la zona                                                              |
| Falla de Zona | Código de informe para falla en la zona (Relevante para las zonas EOL)                                         |
| AC            | Código de informe para caída de corriente de las líneas principales                                            |
| BB            | Código de informe para batería baja                                                                            |
| DC            | Código de informe para voltaje muy bajo a (menos de 9V)                                                        |
| TL            | Código de informe para falla del teléfono                                                                      |
| TST           | Código de informe para prueba (automática, manual, remota)                                                     |
| PNC           | Código de informe para pánico (marcar las teclas "*" y "#")                                                    |
| FUS           | Código de informe para falla de corriente en un dispositivo auxiliar (en un detector PIR, por ejemplo)         |
| ArmG          | Código de informe para el armado del sistema con un código distinto al del usuario (código corto, por ejemplo) |
| DarmG         | Código de informe para desarmado del sistema con un código distinto al del usuario                             |
| Arm1Arm8      | Código de informe para armado del sistema con los códigos del usuario 1 a 8                                    |
| Darm1Darm8    | Código de informe para desarmado del sistema con los códigos del usuario 1 a 8                                 |
| ANUL          | Código de informe para anular una zona                                                                         |
| SIREN         | Código de informe para interrumpir la operación de la sirena                                                   |

#### Notas:

El parámetro RESTR (RESTAURAR) sirve para informar la corrección de una falla.

El código de informe FF es el código inicial del panel de control para el formato PIMA (PAF) y para CONTACT ID. Cuando los códigos de informe no sufren modificación y se está usando otro formato, el código de informe que se enviará será FF.

El código de informe PF (voltaje muy bajo) indica que la batería está por terminarse. Esto debe quedar definido en la Estación de Monitoreo como un evento de emergencia que exige atención inmediata.

## 3.13 Ajustando los números de teléfono de la Estación de Monitoreo

El CAPTAIN-*i* es capaz de llamar a la Estación de Monitoreo y reportar distintos tipos de eventos. Se pueden programar 4 números diferentes (con hasta 16 dígitos por número). El sistema empieza a llamar al primer número. Si no logra comunicarse, el sistema probará (8 intentos) discar los otros números, hasta que logre registrar una Falla de Comunicación en la memoria. Al programar el sistema para informe doble (Consulte la Sección 3.19 en la página 32), los números de teléfono 3 y 4 se destinan al segundo receptor de la Estación de Monitoreo.

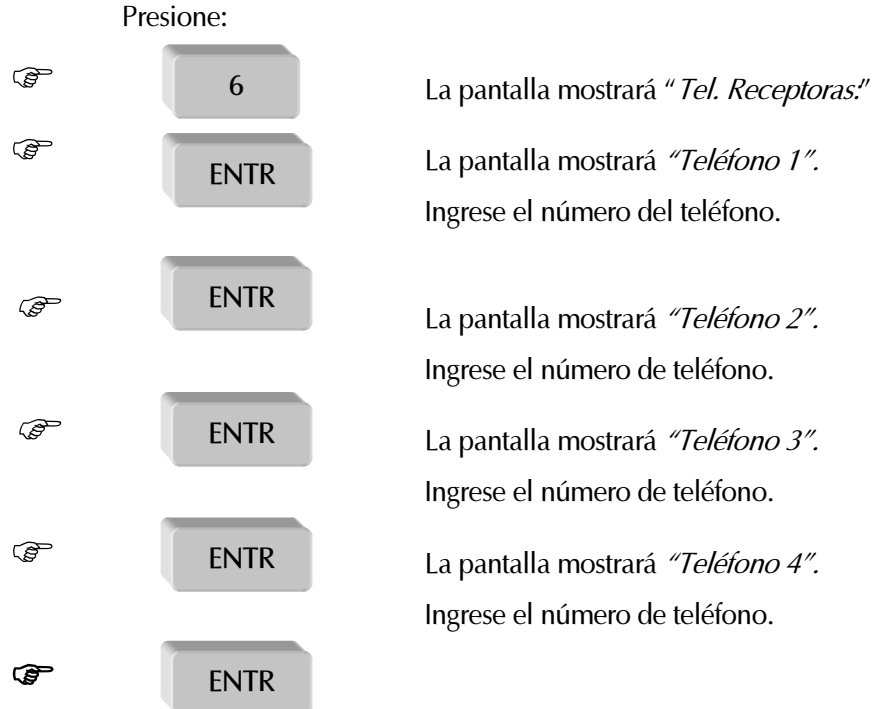

Aquí, otra pantalla es mostrada: "Pre Número". El instalador puede programar uno o más dígitos que se deben digitar antes de los cuatro números de teléfono de la Estación de Monitoreo. La programación de esta pantalla aumenta la cantidad de dígitos disponibles para los números de teléfono de la Estación de Monitoreo de 16 a 22. Se debe usar esta opción cuando el sistema esté discando para la Estación de Monitoreo a través del proveedor de servicio local, que exige que se usen dígitos antes de discar.

#### Nota:

Si se disca por intermedio de un tablero de distribución telefónica (PBX) y hay un dígito que permite obtener una línea externa (generalmente el 9), se puede programar un retardo de 1 segundo entre el discado de ese dígito y el resto del número ingresando un \*. Por ejemplo, si el número que se va a discar por medio de un tablero de distribución telefónica fuera 03-5569313, se debe programarlo de la siguiente manera: 9\*035569313.

## 3.14 Definiendo las características de la línea telefónica

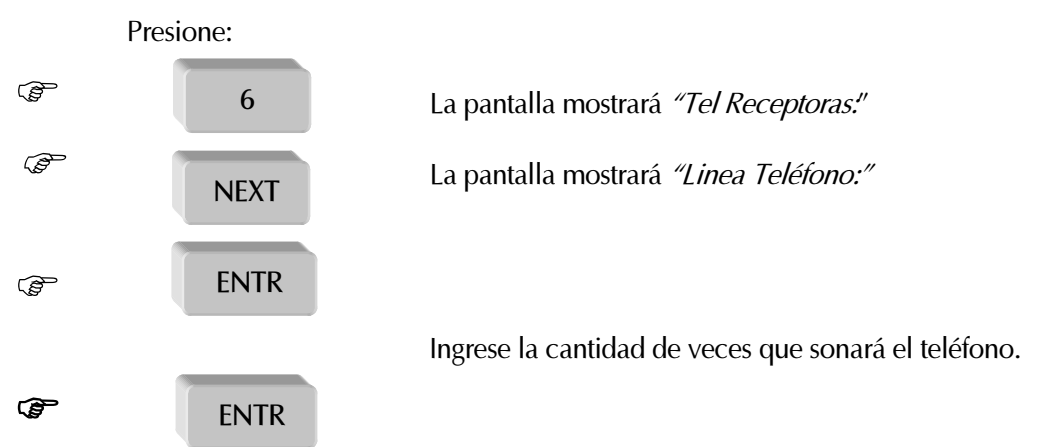

Por lo general, la cantidad de veces que sonará el teléfono debe dejarse como inicialmente definida en 10. Este parámetro informa al sistema después de cuántas veces que suene el teléfono debe contestar a la llamada a partir de un PC para una operación Carga/Descarga (Up/Download), o sea, aquí se puede definir la cantidad de veces que sonará el teléfono antes que el sistema asuma el control.

## 3.15 Definiendo los parámetros de salida de la sirena y de humo

|         | Presione:   |                                                                            |
|---------|-------------|----------------------------------------------------------------------------|
| (P      | 7           | La pantalla mostrará <i>"Sirena &amp; Humo".</i>                           |
| ()<br>J | ENTR        | Ingrese la duración (en segundos) por la que sonará la alarma.             |
|         | <b>ENTR</b> | La pantalla mostrará "Tiempo Humo [seg]". Ingrese el tiempo (en segundos). |
|         | ENTR        | La pantalla mostrará "Tono de Alarma:" Ingrese el tipo de sonido.          |
| 6       | 57 ENTR     | Para confirmar.                                                            |

Esta pantalla le permite definir lo siguiente:

- La duración (en segundos) en que sonará la alarma;
- El periodo de tiempo por el que el HUMO conmutará el (-), donde 0 = 60 segundos;
- El tipo de sonido de sirena que señalará (Hay una opción entre 11 tipos: 0,1,2,... 10).

#### Nota:

Los tipos de sonido 9 o 10 se deben elegir solamente cuando se está usando una sirena de manejo automático (selfdriven)(caso en que también será necesario mover el Jumper JP1 para el lado izquierdo).

## 3.16 Definición de la configuración del sistema (1)

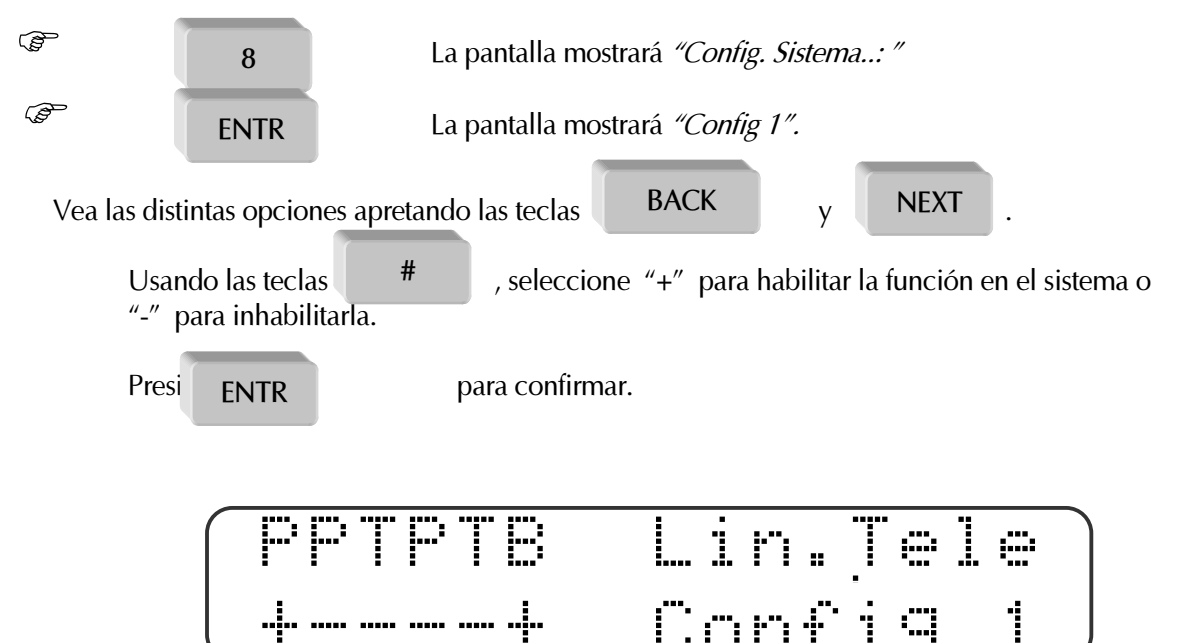

La inclusión de un accesorio / característica en el sistema (+) causará las siguientes operaciones:

**(P) Teléfono** – El sistema desempeñará todas las funciones asociadas al teléfono, tales como: Discar para la Estación de Monitoreo, discar para números privados, responder a una llamada, probar la línea durante la operación etc. Si el CAPTAIN-*i* no estuviese conectado a una línea telefónica, programe un "-" para evitar que aparezca un mensaje de FALLA del teléfono.

(P) Prueba Remota por Teléfono – Si se detecta que el teléfono suena dos o como máximo tres veces mientras que el sistema está ARMADO, el sistema discará para la Estación de Monitoreo por teléfono y reportará un evento de TEST.

**(T) Prueba Remota por Radio** – Si se detecta que el teléfono suena dos o como máximo tres veces mientras que el sistema está ARMADO, el sistema transmitirá un evento de TEST por radio.

**(P) Prueba Automática para la Estación de Monitoreo por Teléfono** – El sistema enviará un evento de TEST a la Estación de Monitoreo por teléfono en un intervalo de tiempo previamente definido. Dicho intervalo de tiempo se puede definir en la pantalla "Hora Auto Test" (Consulte la Sección 3.11 en la página 24).

**(T) Prueba Automática para la Estación de Monitoreo por Radio** – El sistema enviará un evento de TEST a la Estación de Monitoreo por radio. El intervalo de tiempo se puede definir en la pantalla "Hora Auto Test" (Consulte la Sección 3.11 en la página 24).

**(B)** Anulación Automática de Zona (Automatic Zone Bypass) – Si esta función está habilitada, una zona que causa una alarma 3 veces sufrirá una anulación automática hasta que se desarme el sistema. Observe que se anulará solamente la zona que causó la alarma.

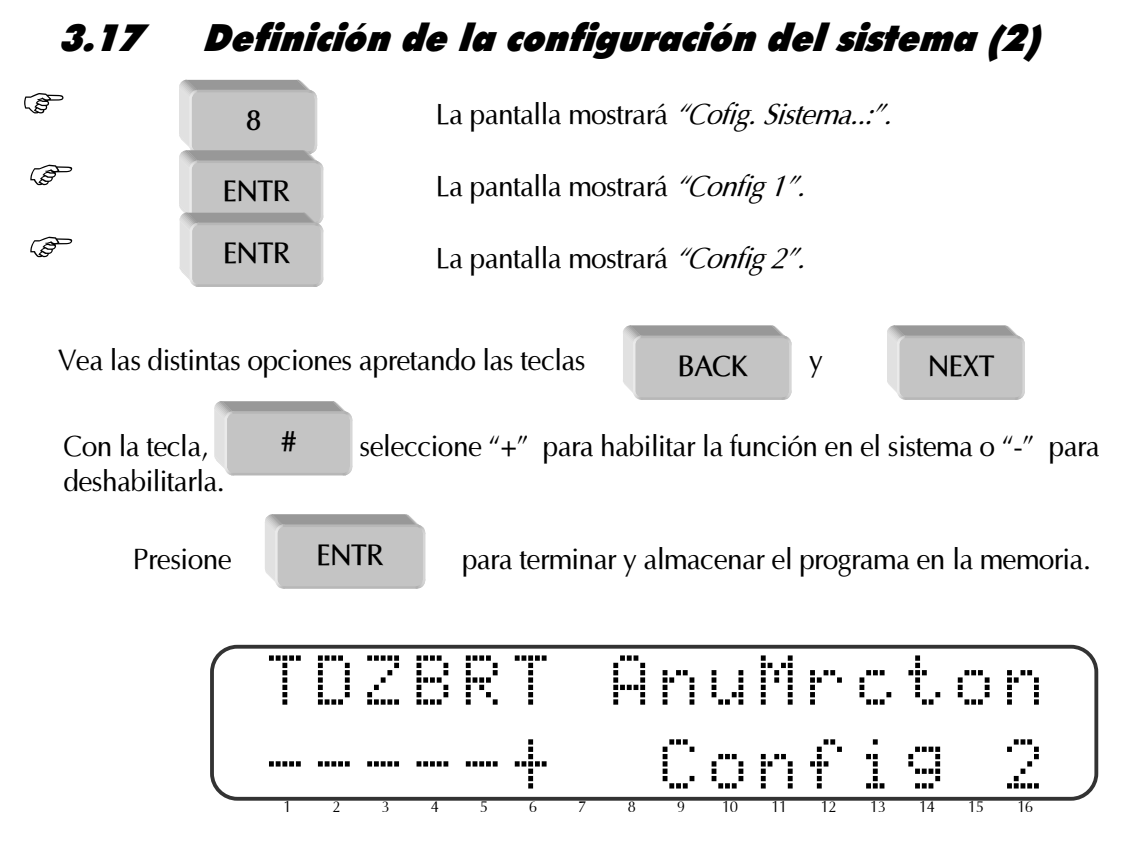

**(T) Anulación de Detección de Tono de Marcado** – Habilita al sistema a anular la detección del tono de marcado antes de discar. Se destina a lugares con tonos de discar fuera de lo común.

(D) Retardo Activo – Si se activa esta opción ("+"), el sistema se armará después que la Estación de Monitoreo reciba un informe de armado. "Mensaje Recibido" aparecerá en la pantalla en el área LCD.
 (Z) Vista de una Zona - Un "+": Cuando el sistema esté armado, el estado de la zona aparecerá en la

línea inferior de la pantalla LCD (como pasa en el modo desarmado)

En el teclado de LED's, las zonas abiertas aparecen en los modos ARMADO y DESARMADO.

**(B)** Pitido del teclado Activado con Alarma - Un "-": El pitido del teclado no está activado cuando se activa la alarma. Un "+": El pitido del teclado está activado cuando se activa la alarma.

**(R)** Volver a la configuración Inicial por Zona – Un "-": Se ha informado la restauración solamente para la sirena.

Un "+": Se ha informado la restauración de la zona tras la alarma.

#### Nota:

No use este parámetro con el formato PAF (PIMA).

(T) Discado con Tono - Un "+": El sistema solamente discará utilizando tonos.

Un "-": El sistema solamente discará utilizando pulsos.

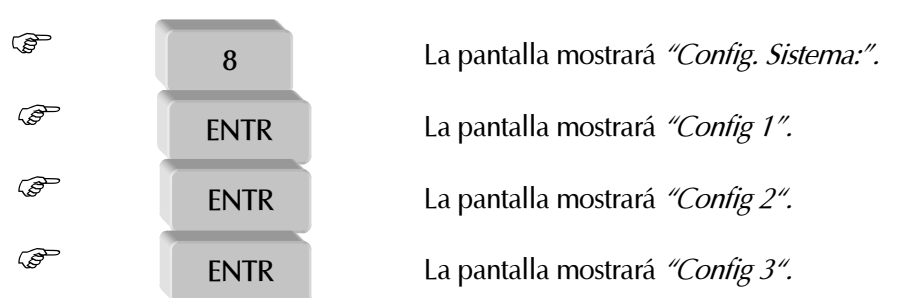

## 3.18 Definición de la configuración del sistema (3)

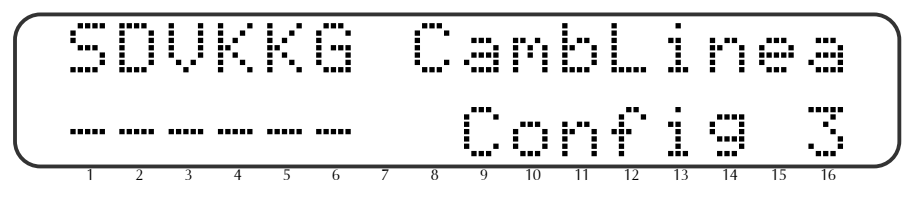

**(S) Cambio instantáneo de Línea** – Esta función permite al *CAPTAIN i* compartir la línea telefónica con otros dispositivos, tales como un teléfono o una contestador automático. Cuando llama al panel de control, el panel de control toma la línea después de una cantidad programable de veces que suena el teléfono (Consulte la Sección 3.14 en la página 28). Si está programado el "cambio de línea instantánea (un "+" aparece en la letra S), el panel de control "oirá" la línea después que el dispositivo externo la tome y esperará un minuto para identificar el código primario. Una vez que se haya identificado el código correcto, el panel desconectará el dispositivo externo y contestará la llamada.

#### Nota:

Al utilizar esta opción, no conecte el fax ni el Modem de Datos a la misma línea del panel de control.

**(D) Deshabilitar Descarga (Download)** – Al definir un "+" se bloquea el proceso de Carga/Descarga (Up/Download) si no se ingresa el código primario. De esta manera, la descarga (download) remota vía MODEM no se podrá hacer sin que el cliente esté presente. (Al ingresar el código maestro y marcar ENTR dos veces usted podrá desbloquear el proceso Carga/Descarga (Up/Download) por 4 minutos).

(V) Unidad de Voz - Un "+" programa el sistema para una Unidad de voz que esté conectada al *CAPTAIN i.* En este caso el *CAPTAIN i* no sonará el tono de alarma sintetizado cuando dizque a un teléfono.

#### Nota:

La Unidad de voz se activa por zona. Para programar el sistema completo si una Unidad de voz está conectada, hay que hacer dos cosas: (1) Se debe poner un "+" bajo la opción G en la pantalla de Respuesta de la Zona (Consulte la Sección 3.9 en la página 23), y (2) poner un "+" en la G (Retardo PGM) en la pantalla Config. 3 (la pantalla actual).

(K) Llave en la Zona 6 - Un "+" define que la Zona 6 está conectada a una llave.

**(K) Tipo de Llave -** Un "-": Llave momentánea. El estado normal es N.O. Cuando se aplica la conexión a tierra a la entrada por un período de tiempo corto y se vuelve a "circuito abierto", el sistema cambia de estado, de armado para desarmado o vice-versa. Esta aplicación es adecuada para llaves momentáneas o llaves remotas inalámbricas.

Un "+": Llave de dos estados. El sistema está armado si se detecta "abierto". Si se detecta "cerrado" el sistema está desarmado.

#### Nota:

Al usar esta opción no conecte ningún teclado.

**(G) PGM Retardada**– Al conectar una Unidad de Voz al PGM. La salida conmutará el "-", solamente después que el sistema concluya el discado al suscriptor (de tal manera que el mensaje grabado no se oiga mientras se disca, pues esto podría provocar problemas de comunicación).

## 3.19 Definición de la configuración del sistema (4)

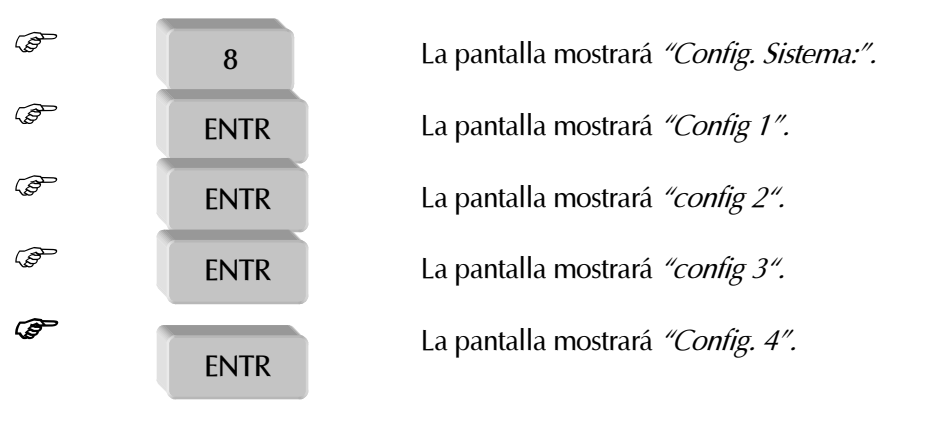

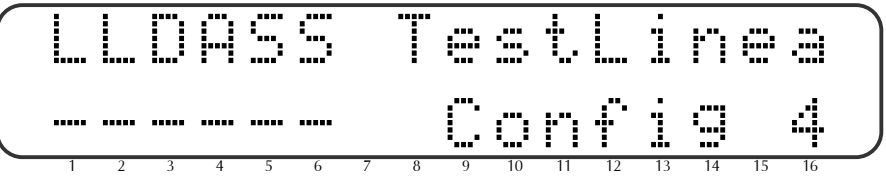

(L) Verificación de la Línea Telefónica - En ON, el sistema verifica la línea telefónica a cada minuto (L) Verificación de la Línea Telefónica Apagada - En OFF, el sistema verifica la línea telefónica a cada minuto.

**(D) Informe Doble / (A) Informe Doble Completo) -** El *CAPTAIN i* contiene una opción para Informes Dobles para la Estación de Monitoreo. La primera opción es reportar todos los eventos a la estación primaria y a la secundaria.

La segunda opción es reportar todos los eventos a la estación primaria y solamente los eventos irregulares a la estación secundaria. En este caso, los siguientes eventos <u>no</u> serán reportados a la estación secundaria: pruebas de todo tipo, informes de armado y desarmado.

Al programar el sistema para informe doble, los números de teléfono 3 y 4 se destinarán al segundo receptor de la Estación de Monitoreo.

| D      | • /     |
|--------|---------|
| Progra | mación  |
| מוצטרו | наскон. |
|        |         |

| D | A | DESCRIPCIÓN                                                                     |
|---|---|---------------------------------------------------------------------------------|
| - | - | Reporte Regular: Reportar solamente una vez                                     |
| + | - | Reporte doble: Reportar todos los eventos a la estación 1 y reportar solamente  |
|   |   | eventos irregulares a la estación 2                                             |
| + | + | Reporte doble: Reportarr todos los eventos a la estación 1 y reportar todos los |
|   |   | eventos a la estación 2.                                                        |

**(S) Invertir Humo** – La salida de humo funcionará de manera invertida a la situación común, o sea, cuando aparezca un "+" bajo la letra S, la salida humo estará desconectada en circunstancias comunes y durante un evento (si así se programa) la salida de humo quedará conmutada para GND. Esto es útil cuando esta salida se utiliza para operar una sirena Piezo o como una salida para rastrear el estado de la sirena. Se puede programar la duración de tiempo por la que la salida de humo quedará activa, como consta en la Sección 3.15 en la página 28.

**(S)** Cambio instantáneo de línea después que el teléfono suena 2 veces – Al ajustar un "+ ", quedará habilitada la conexión al panel de control inmediatamente.

- a. Llamar al sistema dejando sonar el teléfono dos veces.
- b. Cortar y esperar 10 segundos.
- c. Llamar al sistema otra vez.
- d. El sistema atenderá la línea inmediatamente.

## 3.20 Definición de la configuración del sistema (5)

| (P) | 8    | La pantalla mostrará <i>"Config. Sistema:".</i> |
|-----|------|-------------------------------------------------|
| (P  | ENTR | La pantalla mostrará <i>"Config 1".</i>         |
| (P  | ENTR | La pantalla mostrará <i>"Config 2".</i>         |
| (P  | ENTR | La pantalla mostrará <i>"Config 3".</i>         |
| (P  | ENTR | La pantalla mostrará <i>"Config 4".</i>         |
| (P  | FNTR | La pantalla mostrará <i>"Config 5".</i>         |

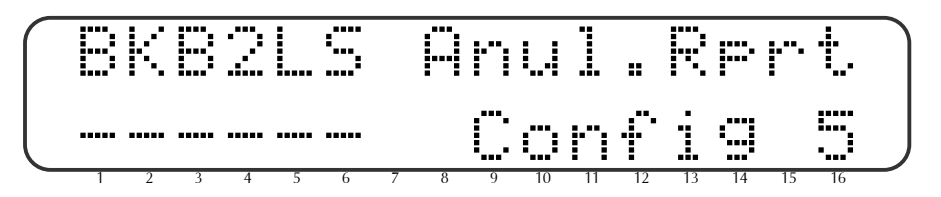

**(B)** Reporte de Anulación – Si se define un "+ ", el panel de control informará las zonas anuladas durante el armado del sistema.

(K) Teclado RX-130 - Un "+" define que el teclado RX-130 está conectado.

#### Nota:

No conecte un teclado RX-130 y un teclado RX-180 al mismo sistema.

**(B)** Solicitud de Anulación – Si se ajusta un "+", mientras que el sistema se está armando, si una o más zonas programadas para "Retardo" o "Seguidora de Entrada" estuviese abierta, el sistema no se armará.

#### Nota:

Para que se arme el panel de control, las zonas tienen que estar cerradas.

**(2) 2 Resistores EOL** – Para las zonas definidas como protegidas por Fin-de-línea (Consulte la programación de las características de las zonas), se necesitan 2 resistores para garantizar su protección. Consulte los párrafos 2.2.4 y 2.2.5 sobre la descripción de la instalación.

**(L) Micrófono** – Para operar un micrófono con la estación central. Relevante solamente con el formato Contact ID. Las zonas que están programadas para operar PGM (Consulte la programación de la respuesta de las zonas) y Retardo PGM (Consulte la Configuración del Sistema 3), activarán el micrófono después de haberlo informado a la estación central y ocuparán la línea por 3 minutos.

**(S)** Retardo de Humo – Cuando una Unidad de Voz está conectada a la salida de HUMO. La salida deberá conmutar el "-" solo después de que el sistema completa de marcar al suscriptor (de esta manera el mensaje grabado no podrá ser oído al mismo tiempo que está ocurriendo la marcación, lo cual podría causar problemas de comunicación)

## 3.21 Ajustando las respuestas del sistema ante fallas y eventos

RESET

El CAPTAIN-i permite programar las respuestas a varios eventos cono sigue a continuación:

TIMBRE

- Respuesta a Pánico (Presionando y y # simultáneamente en el teclado
  Caída de corriente AC
- Batería Baja

33

• Falla de la línea telefónica

9

ENTR

- Falla de una zona (para zonas que fueron definidas como protegidas por EOL)
- Estado de la llave

#### Nota:

La configuración para las respuestas al sistema son para el ARMADO (ON) y DESARMADO (OFF).

(F

La pantalla mostrará: Rese . Panico

#### 3.21.1 Respuesta a Pánico

(P

para respuesta a Pánico; La pantalla mostrará:

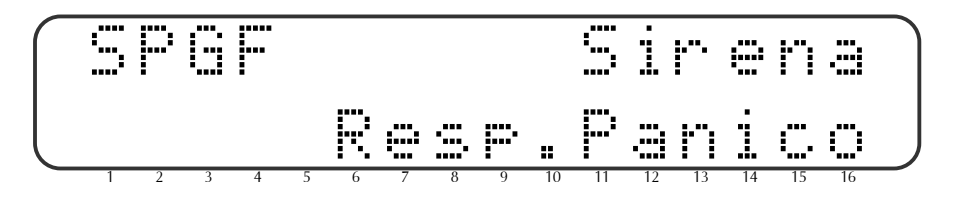

(S) Sirena – Si un "+" ha sido definido, la sirena se apagará como una respuesta a Pánico.

**(P)** Comunicación – Un "+" define que el sistema reportará a la CMS por Teléfono y Radio (si esta disponible).

(G) PGM – Si un "+" ha sido definido, la salida PGM se accionará como una respuesta a Pánico.

**(F) Fuego (FIRE)** – Si un "+" ha sido definido, la salida de Fuego se accionará como una respuesta a Pánico.

#### 3.21.2 Respuesta a Falla de corriente AC

(F

ENTR

para respuesta a una Falla de corriente AC; la pantalla mostrará:

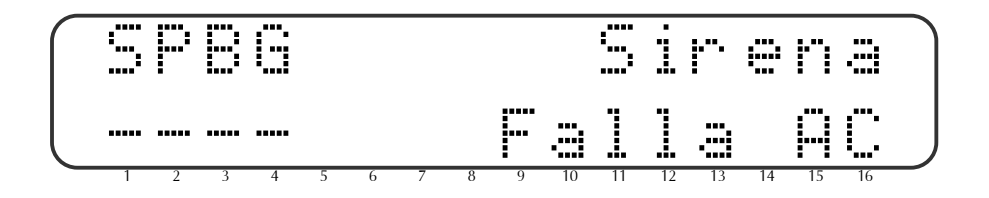

**(S)** Sirena – Si un "+" ha sido definido, la sirena se apagará como una respuesta a la Falla de Corriente AC.

**(P)** Comunicación – Un "+" define que el sistema reportará a la CMS por Teléfono y Radio (si esta disponible).

**(B)** Sonido Teclado – Si un "+" ha sido definido, el sonido del teclado sonará como una respuesta a la Falla de Corriente AC.

**(G) PGM** – Si un "+" ha sido definido, la salida PGM se accionará como una respuesta a la Falla de Corriente AC.

Ē

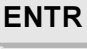

para configurar en el sistema el tiempo de respuesta a una Falla de Corriente AC (el valor por defecto es 240 minutos)

#### 3.21.3 Respuesta a Falla de la Batería

ENTR para respuesta a una Falla de la Batería; Las respuestas del sistema serán como las de Falla de Corriente AC; No hay una configuración para el tiempo de respuesta por lo que este es inmediato.

#### 3.21.4 Respuesta a Falla de Línea Telefónica

| (F | ENTR | para respuesta a Falla de Línea Telefónica; Las respuestas del sistema serán como las de Falla de Corriente AC.           |
|----|------|----------------------------------------------------------------------------------------------------|
| Ē  | ENTR | para configurar <mark>el tiempo de respuesta a la falla de línea telefónica</mark> (el valor<br>por defecto es 0 minutos) |

#### 3.21.5 Respuesta a Falla de una Zona

()

para respuesta a Falla de una Zona; Las respuestas del sistema serán como las de Falla de Corriente AC; No hay una configuración para el tiempo de respuesta por lo que este es inmediato.

#### 3.21.6 Respuesta al Estado de la Llave

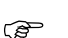

ENTR

ENTR

para respuesta al Estado de la Llave; La pantalla mostrará:

| $\bigcap$ | 5 | Ī | P | 6 |   | T | <b>.</b> | ≝. | ŧ. |    | 5  | 1  | ľ  | 0  | n  |    |  |
|-----------|---|---|---|---|---|---|----------|----|----|----|----|----|----|----|----|----|--|
|           | - |   |   |   |   |   |          |    | ≝. | t. | :: |    | 1  | æ  | Ų  | ⊜  |  |
|           | 1 | 2 | 3 | 4 | 5 | 6 | 7        | 8  | 9  | 10 | 11 | 12 | 13 | 14 | 15 | 16 |  |

**(S)** Test de Sirena – Si un "+" ha sido definido, la sirena sonará un simple "beep" cuando el sistema es armado y dos "beeps" cuando el sistema es desarmado; Esta característica es muy útil cuando es usado un control remoto o una llave para armar/desarmar el sistema.

**(T) Radio** – Un "+" define que el sistema reportará a la CMS por Radio para indicar un cambio en el modo armar/desarmar.

(P) Teléfono – Un "+" define que el sistema reportará a la CMS por Teléfono para indicar un cambio en el modo armar/desarmar.

(G) PGM – Si un "+" ha sido definido, la salida PGM se activará como una respuesta al estado del sistema.

## 3.22 Ajustando el tiempo de retardo de entrada

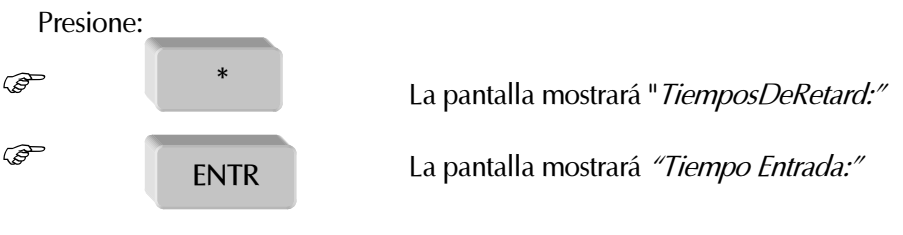

Ingrese el tiempo de retardo deseado en segundos (hasta 250 segundos).

| Para confirmar presione | ENTR |    |
|-------------------------|------|----|
|                         |      | 35 |

## 3.23 Ajustando el tiempo de retardo de salida

El CAPTAIN-*i* le permite programar un tiempo de retardo de salida. <u>Todas las zonas programadas como</u> entrada-retardadas o retardo-condicional seguidamente también tendrán la salida-retardada.

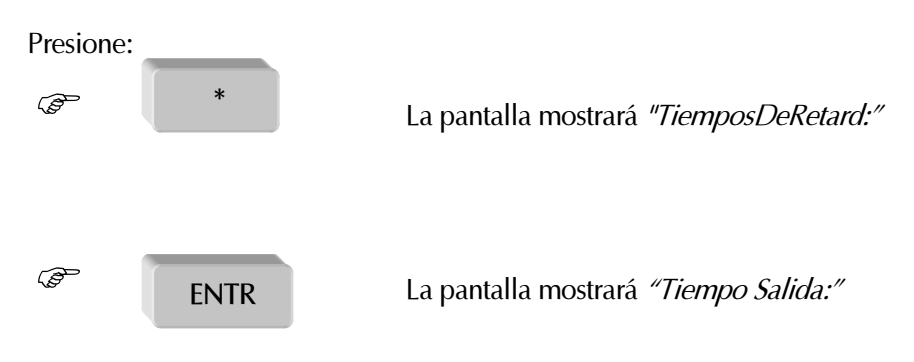

Ingrese el tiempo de retardo en segundos (hasta 250 segundos). Para confirmar presione:

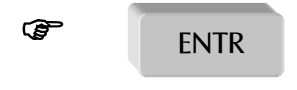

# 3.24 Cambiando el código del técnico

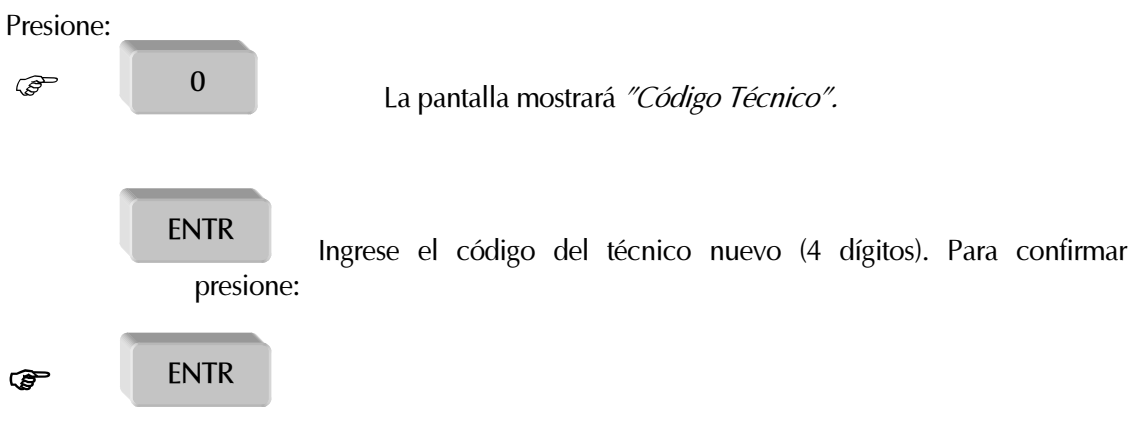

El código del técnico brinda acceso al menú del técnico a partir del menú del cliente.

#### Nota:

Cuando el panel de control está conectado a la fuente de alimentación eléctrica, el código maestro inicial (5555) y el código del técnico inicial (1234) quedan accesibles durante 30 segundos, salvo que el código del técnico empiece con el dígito 0. Si el código del técnico empieza con 0 (como en 0384), los códigos iniciales no estarán accesibles después que se reconecta la corriente.

## 3.25 Configuraciones Iniciales de Fábrica

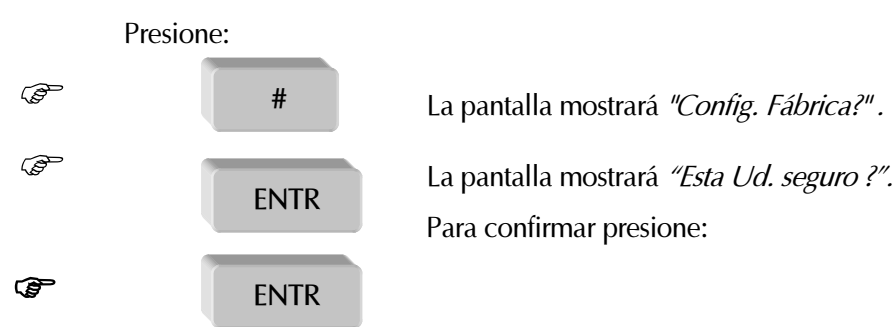

Estas configuraciones traerán el sistema al estado inicial de programación que había al llegar de la fábrica.

#### Nota:

La configuración inicial borra todas las memorias y operaciones, nombres etc. Consulte el Apéndice A – Tabla de Parámetros (Configuración de Fábrica) en la página 53.

## 3.26 Carga rápida

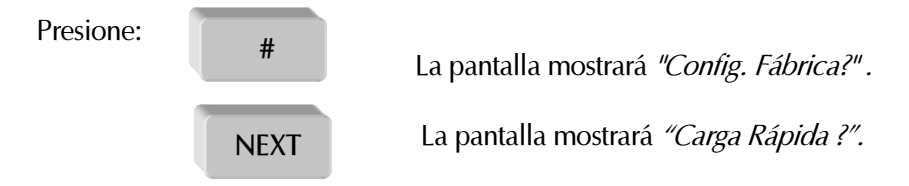

Presione 1 o 2 o 3 o 4 , según cual de los programas predefinidos en el programador PRG-22 usted prefiera.

# 4. DESCRIPCIÓN DE LAS FUNCIONES Y DE LA OPERACIÓN DEL SISTEMA

# 4.1 Batería

El CAPTAIN-*i* está diseñado para operar con una batería recargable de 12-V.

La corriente de carga es 13.8V.

El sistema hace una prueba con la batería cada vez que se arma el sistema y cada cuatro (4) horas y cuando se introduce corriente al sistema.

Si la prueba falla, el sistema responderá según fue programado en las respuestas ante fallas (las sirenas sonarán, llamará a la Estación de Monitoreo etc.)

# 4.2 Comunicador telefónico (dialer) de alarma

El CAPTAIN-*i* incluye un comunicador telefónico (dialer) de alarma que tiene capacidad para discar tres números de teléfonos previamente definidos (programados por el cliente).

El comunicador telefónico (dialer) llama a esos números bajo varias circunstancias programadas: activación de una de las zonas, fallas etc. El comunicador telefónico (dialer) llama a cada suscriptor dos veces y suena un tono de alarma. (Si la configuración del sistema incluye una Unidad de voz que se haya definido como tal, el comunicador telefónico (dialer) no emitirá el tono de alarma, en vez de eso, se oirá el mensaje de voz grabado en la Unidad de voz).

El comunicador telefónico (dialer) termina el ciclo de llamadas bajo las siguientes circunstancias:

- El sistema fue desarmado;
- Todas las llamadas a los suscriptores fueron completadas (dos llamadas para cada suscriptor).

## 4.3 Comunicación con la Estación de Monitoreo a través de la Línea Telefónica

## **General**

El CAPTAIN-*i* permite que se informen eventos a la Estación de Monitoreo por teléfono y/o por radio. Se puede programar un código único para cada evento, de acuerdo con la Estación de Monitoreo y/o las exigencias del cliente, como por ejemplo el código de respuesta a sabotajes en la caja metalica o definir que la zona número 5 sea la zona conectada al botón de Emergencia. En este último caso, se puede programar el código de reporte de la Estación de Monitoreo, por teléfono y/o radio, para informar un evento de emergencia en vez de una alarma común, programando el código apropiado.

#### Notas:

Cada uno de los informes mencionados anteriormente depende de la opción que le corresponde en el menú del técnico, o sea, para cada tipo de evento se puede incluir o excluir el informe a la Estación de Monitoreo. Por ejemplo, se puede cancelar el informe de armado / desarmado utilizando el comunicador telefónico y dejar el informe por radio sin alteración. Si se informa un evento de falla a la Estación de Monitoreo, la restauración de operabilidad también será reportada como un evento. Por ejemplo, en el caso de una falla por batería baja, después que se haya recargado la batería, se informará "Batería restaurada" a la Estación de Monitoreo. Se pueden programar hasta dos números de teléfono para la Estación de Monitoreo y el orden de intentos de conexión a la Estación de Monitoreo será la misma que se haya programado. Al no haber éxito en el intento de conexión, el sistema intentará con el número de teléfono siguiente y seguirá intentando hasta lograr conectarse. Cuando se establezca la conexión, el sistema transmitirá a la Estación de Monitoreo todos los eventos que se hayan acumulado hasta ese momento. Se puede programar cada sistema con un número de cuenta entre 1 y 9999, al igual que tipos de formato para el informe por teléfono y el informe a través de radio.

## 4.4 Comunicación por radio a la Estación de Monitoreo

El CAPTAIN-*i* permite la comunicación por radio (inalámbrica) con la Estación de Monitoreo. La configuración de la comunicación se define en la instalación.

Las opciones de informe y el control de las mismas son similares a las de la comunicación por teléfono con la Estación de Monitoreo (Consulte la Sección anterior)

Se puede definir un número de cuenta separado (hasta 7999) para la comunicación por radio con la Estación de Monitoreo.

## 4.5 Ingresando al sistema sin el código maestro

Para garantizarle máxima protección y seguridad al usuario, no se puede programar el sistema sin ingresar el código maestro. Sin embargo, cuando no se conoce el código maestro, (si se lo ha olvidado, por ejemplo), se pueden ejecutar las siguientes operaciones:

- 1. Desconecte los conductores principales de corriente AC del sistema.
- 2. Abra la caja de la unidad de control.
- 3. Desconecte la batería.
- 4. Espere varios segundos, conecte la batería.
- 5. Espere hasta que aparezca la pantalla en la unidad del teclado.
- 6. Ingrese el código de fábrica (5555).
- 7. Programe un código del cliente nuevo (no se puede ver el código viejo).
- 8. Cierre la caja de la unidad de control.
- 9. Conecte los conductores principales de corriente AC.

#### Notes:

Después que se conecta la batería, el sistema permite acceso por intermedio del código de fábrica por 30 segundos solamente.

Si usted no logra ingresar en ese intervalo, repita las operaciones desde el principio.

Se debe seguir el procedimiento anterior también si se ha olvidado el código del técnico (salvo que el código del técnico haya sido programado para empezar con el dígito 0).

# 5. FALLAS Y LOCALIZACION DE PROBLEMAS

## **General**

El CAPTAIN-*i* tiene muchos parámetros de operación y opciones. Algunas de las operaciones del sistema dependen de la manera como hayan sido programadas y si uno de los parámetros no estuviese programado correctamente, la operación que dependa de él no será ejecutada. Este capítulo describe las fallas que aparecen en la pantalla del teclado y sus significados, además de distintos problemas que pueden ocurrir por una programación inadecuada y opciones para solucionar las fallas que puedan ocurrir por instalación y/o programación incorrecta.

# 5.1 Fallas que aparecen en los teclados

En un evento de falla del sistema, la luz de "Falla" titila. En el LCD del teclado aparece una descripción de la falla del lado izquierdo en la primera línea de la pantalla. En el LED del teclado aparece una descripción de la falla o fallas (que permanece) en la pantalla alfanumérica. Las siguientes son fallas que se muestran en pantalla cuando ocurren:

| LCD (RX-150)         | LED (RX-180) | DESCRIPCIÓN                                |
|----------------------|--------------|--------------------------------------------|
| Reloj                | CL           | Falla del reloj                            |
| Batería              | Lb           | Batería baja                               |
| DC baja              | LD           | Batería muy baja                           |
| Corriente AC         | AC           | No hay corriente en los conductores        |
|                      |              | principales                                |
| ROM                  | rO           | Falla del software                         |
| Problema             | Zn           | Falla en una o más de las zonas protegidas |
|                      |              | por EOL                                    |
| Comunic.             | CO           | Problema de comunicación entre el panel    |
|                      |              | de control y la Estación de Monitoreo      |
| Teclado no conectado |              | No hay comunicación entre el teclado y el  |
|                      |              | PCB del <i>CAPTAIN i</i>                   |
| Teléfono             | PH           | El sistema no reconoció el tono de discar  |
| Fusible              | FU           | Falla en el detector de alimentación de    |
|                      |              | corriente                                  |

# 5.2 LOCALIZACION DE PROBLEMAS

Las directrices a continuación sirven para solucionar errores comunes.

## <u>Reloj</u>

Esta falla surge después de la entrada inicial de corriente, como cuando se opera por primera vez o cuando se vuelve a operar tras una falla de corriente AC o de la batería.

Ingrese la hora y la fecha nuevas (Consulte la Sección 2.3 en la página 16).

#### <u>Batería</u>

Indica que la batería está baja y aparece después que se haya hecho la prueba de la batería después de una falla de AC prolongada.

- Permite recargar la batería, espere aproximadamente 24 horas.
- Si la falla permanece, reemplace la batería.

#### <u>DC baja</u>

Indicación de una fuente de alimentación DC muy baja para el PCB. Esta falla resulta de una falla de AC prolongada. Los parámetros del sistema no se pueden programar mientras que el sistema muestra este mensaje. Se espera que la operación con esta falla dure aproximadamente una hora, según el consumo del detector de corriente.

Conecte la fuente de alimentación AC.

Reemplace la batería si fuese necesario.

#### Corriente AC

Falla de la corriente AC.

- Conecte la corriente AC.
- Fusible de AC quemado (F4).

#### ROM

El programa que está en la ROM no presenta la suma de control correcta. Desconecte las fuentes de alimentación de corriente (AC y batería). Espere aproximadamente 30 segundos. Reconecte las fuentes de alimentación de corriente (AC y batería) Si la indicación de falla persiste, reemplace la EPROM. Reemplace el PCB si la falla persiste después que se haya insertado una EPROM nueva.

#### <u>Error</u>

Indica que hay un corto circuito en una línea o que alguna línea está abierta y puede aparecer solamente si la zona está protegida por EOL. La luz roja indicadora de falla titilando estará acompañada por una indicación "S" o "F" arriba del número de la zona en la pantalla LCD:

S = Short (corto) – Aparecerá solamente si la zona está programada como N.C.

F = Línea abierta (cortada) – Aparecerá solamente si la zona está programada como N.O.

#### TECLADO NO CONECTADO

Esta es una indicación de que no hay transferencia de datos entre el panel de control y el teclado. Revise lo siguiente:

La conexión apropiada entre el bloque de terminales de salida "OUT" en el panel de control y la entrada en el teclado a través del cable amarillo.

El Jumper en la parte de atrás del teclado está puesto sobre el extremo izquierdo y en medio de dos pines.

Hay indicación de corriente DC baja si el PCB estuviese conectado sin AC. Si este fuese el caso, reemplace la batería.

Revise un mal funcionamiento del teclado y reemplácelo si necesario.

Reemplace el PCB del panel de control si el problema persiste.

Si hubiese varios teclados conectados al panel de control y todos muestran la misma indicación, entonces o el PCB del panel de control no está marchando bien o hay un corto circuito en uno de los cables.

#### <u>Teléfono</u>

Indica que no hay tono de marcado para que la línea telefónica se conecte al panel de control. Esta falla aparece si no hubiese tono de marcado la última vez que el sistema verificó la línea.

Si esta configuración inicial llegara a aparecer cuando el sistema está en el modo desarmado, seguirá apareciendo aún cuando se componga la línea, salvo que haya una verificación de línea telefónica en el estado OFF (apagado).

Para retirar esta indicación por configuración inicial, en este caso, arme y después desarme el sistema.

41

# No hay comunicación por teléfono con la Estación de Monitoreo, incluso en el modo de test (la pantalla muestra "comunic.")

Esta indicación aparece si el comunicador telefónico del CAPTAIN-*i* no puede transferir informes para la Estación de Monitoreo. Posibles motivos para ello: falla en la línea telefónica o la línea no está conectada.

Verifique lo siguiente:

- La línea telefónica está conectada adecuadamente en las entradas IN en el bloque de terminales.
- En "Config 1" la P de teléfono está programada con "+".
- Por lo menos un número de teléfono está programado para la Estación de Monitoreo.
- La ID del Cliente por teléfono para la Estación de Monitoreo es diferente de 0.
- La ID telefónica de la estación corresponde a la Estación de Monitoreo.
- El formato es compatible con el que se ha usado en la Estación de Monitoreo.
- Corrija el método de discado, o sea, pulso o tono.
- Corrija los números de teléfonos que hayan sido alterados.
- Un prefijo (generalmente 9) está programado si el sistema funciona a través de un tablero de distribución telefónica.

#### No hay transmisión por radio a la Estación de Monitoreo

Verifique lo siguiente:

- Conexión apropiada del PCB del CAPTAIN i al transmisor.
- La ID del cliente por radio es diferente de 0.
- La ID de la estación por radio corresponde a la Estación de Monitoreo.

#### No hay conexión telefónica a números de teléfono privados

Verifique lo siguiente:

- Si la línea telefónica está conectada en las entradas IN del terminal de bloques.
- En "Config 1" la P de teléfono está programada con "+".
- Por lo menos un número de teléfono está programado para números privados.
- Corrija los números de teléfonos que hayan sido alterados.
- Corrija el método de discado, o sea, pulso o tono.
- Un prefijo (generalmente 9) está programado si el sistema funciona a través de un tablero de distribución telefónica.

#### El sistema no está contestando las llamadas telefónicas

Verifique lo siguiente:

- Si la línea telefónica está conectada en las entradas IN del terminal de bloques.
- En "Config 1" la P de teléfono está programada con "+".
- El sistema está programado para atender después que el teléfono suena una cantidad razonable de veces No más de 10.

#### El armado automático no está funcionando

Verifique lo siguiente:

- No hay indicación de falla en el Reloj (el reloj está ajustado con la hora correcta).
- La función de armado automático está activada

#### La activación de una zona no causa una alarma

Verifique lo siguiente:

- La Zona no está anulada (bypassed) en forma temporaria ni permanente,
- La zona está programada para la respuesta esperada (sirena, relay, etc.)
- Problema en la fuente de alimentación: AC y-o batería.
- Los detectores están instalados correctamente y no están funcionando adecuadamente.

# 6. ACCESORIOS

## 6.1 Unidad de Micrófono MIC-100

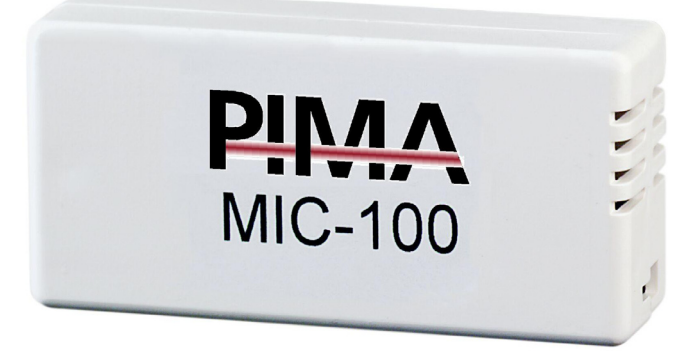

Para oír a través de la línea telefónica. Consulte la Sección 2.2.10 en la página 15 donde consta una descripción de cómo conectar esta unidad al panel de control.

## 6.2 TransmisorES TRV-100/TRU-100

Para conectar la Estación de Monitoreo a través de radio al sistema. Radio de Largo Alcance que transmite full data en VHF o UHF.

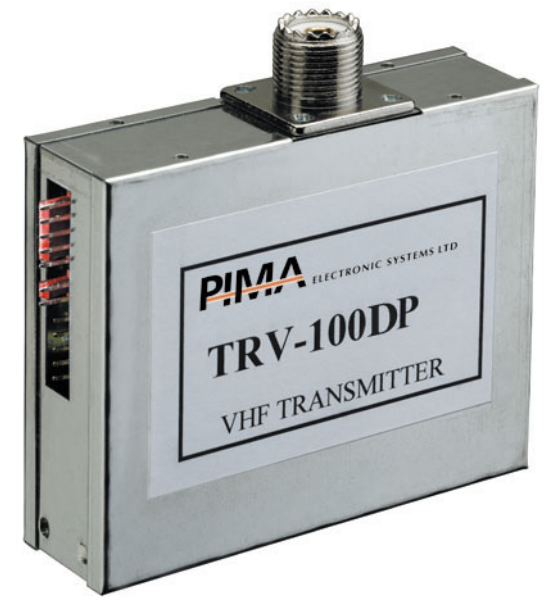

## 6.3 Programador Rápido PRG-22

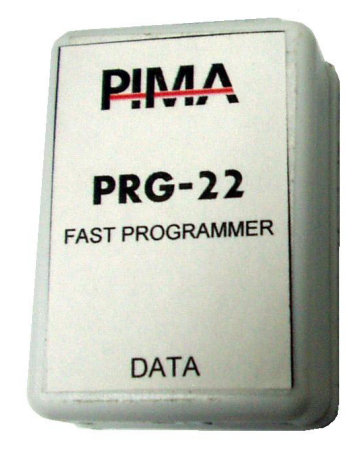

Para programar rápidamente el panel de control. Puede almacenar hasta 4 programas predefinidos. Consulte el capítulo sobre programación de la conexión y procedimiento de programación (Consulte las Secciones 3.3 y 3.25).

#### Note:

Con el CAPTAIN-i versión 3.4, después de cargar los parámetros con el PRG-22, el sistema DEBE ser reseateado.

## 6.4 LCL-11 (Interfase RS-232 PC)

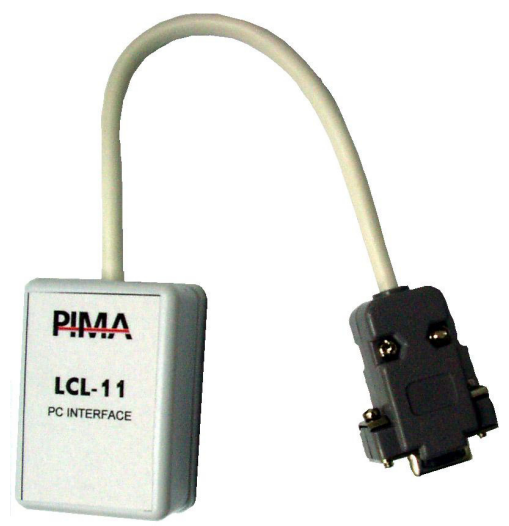

La unidad LCL-11 se destina a la programación rápida utilizando un PC y el software Comax Up/Download. Este recurso adicional permite al técnico programar los páneles en forma rápida y fácil a través de un PC

#### Note:

La unidad LCL-11 puede ser conectada SOLO con teclado LCD (RX-150, RX-160 o UPR-3) versión 10 o superior!

# 7. TECLADOS

## 7.1 Teclado LCD - RX-150/160

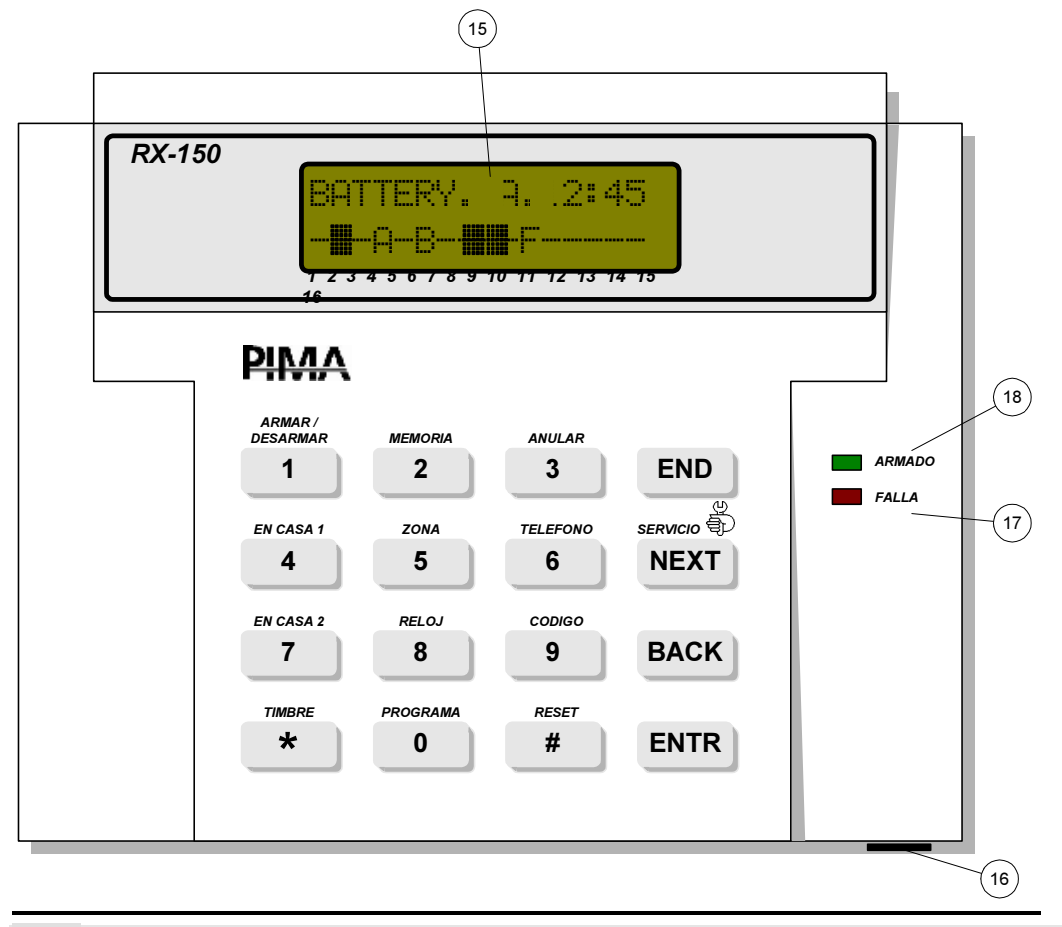

#### Nota:

La unidad RX-160 es idéntica a la unidad RX-150, pero la unidad RX-160 tiene una pantalla de LCD más grande.

## 7.1.1 Descripción de las funciones de las teclas (teclado LCD RX-150/160)

| No. | Tecla              | Función Después que se Ingresa<br>el Código Maestro    | Función Después que se Marca por algún<br>tiempo                                                                                                    |
|-----|--------------------|--------------------------------------------------------|----------------------------------------------------------------------------------------------------|
| 1   | ARMAR/<br>DESARMAR | Armado / desarmado del sistema                         |                                                                                                    |
| 2   | MEMORIA            | Pantalla de armado, alarma y<br>antecedentes de fallas |                                                                                                    |
| 3   | ANULAR             | Anulación temporaria de zonas                          |                                                                                                    |
| 4   | EN CASA 1          | Armado del sistema (armado<br>parcial) en el modo Casa | Armado del sistema (armado parcial) en<br>el modo Casa (Usted debe ingresar uno<br>de los códigos después de marcar esta<br>tecla por algún tiempo.) |
| 5   | ZONA               | -                                                      |                                                                                                    |
| 6   | TELEFONO           | Programación de números de teléfono                    |                                                                                                    |
| 7   | EN CASA 2          | -                                                      |                                                                                                    |
| 8   | RELOJ              | Programación de hora y fecha                           |                                                                                                    |
| 9   | CODIGO             | Programación de distintos<br>códigos                   |                                                                                                    |
| *   | TIMBRE             | Programación de zonas para la<br>función de Alerta     | Activación / cancelación de la función de alerta                                                                                                    |
| 0   | PROGRAMA           | Programación para armado diario<br>automático          | Habilitar / Inhabilitar la función de<br>Retardo                                                                                                    |
| #   | RESET              | Tecla de programación                                  | Volver el detector de humo a cero.                                                                                                    |
|     | END                | Tecla de programación                                  |                                                                                                    |
|     | NEXT               | Tecla de programación                                  |                                                                                                    |
|     | ВАСК               | Tecla de programación                                  |                                                                                                    |
|     | ENTR               | Tecla de programación                                  | Habilitar (por 60 segundos) upload<br>después que el teléfono suena una vez                                                                          |

Notas:

• Al marcar las teclas ENTR y END simultáneamente se activa / cancela el pitido (buzzer) (en este teclado solamente).

• Al marcar simultáneamente las teclas # y \* se activa la zona de emergencia.

#### 7.1.2 Descripción de Otras Partes de la Unidad de Teclado LCD

| No. en el Diagrama | Descripción                              | Función                                                                          |
|--------------------|------------------------------------------|----------------------------------------------------------------------------------|
| 15                 | Pantalla LCD                             | Vea abajo                                                                        |
| 16                 | Conexión al Programador<br>Rápido PRG-22 |                                                                                  |
| 17                 | Luz de FALLA                             | Titila durante una falla                                                         |
| 18                 | Luz de ARMADO                            | Está prendida constantemente en el modo<br>armado y titila durante los retardos. |

#### 7.1.3 Descripción del Estado de la Zona

- Zona cerrada
- Zona abierta
- B Zona anulada
- A Zona armada (alarma)
- C Zona de alerta sonora (timbre)
- S Zona corta (EOL)
- F Zona desconectada (EOL)

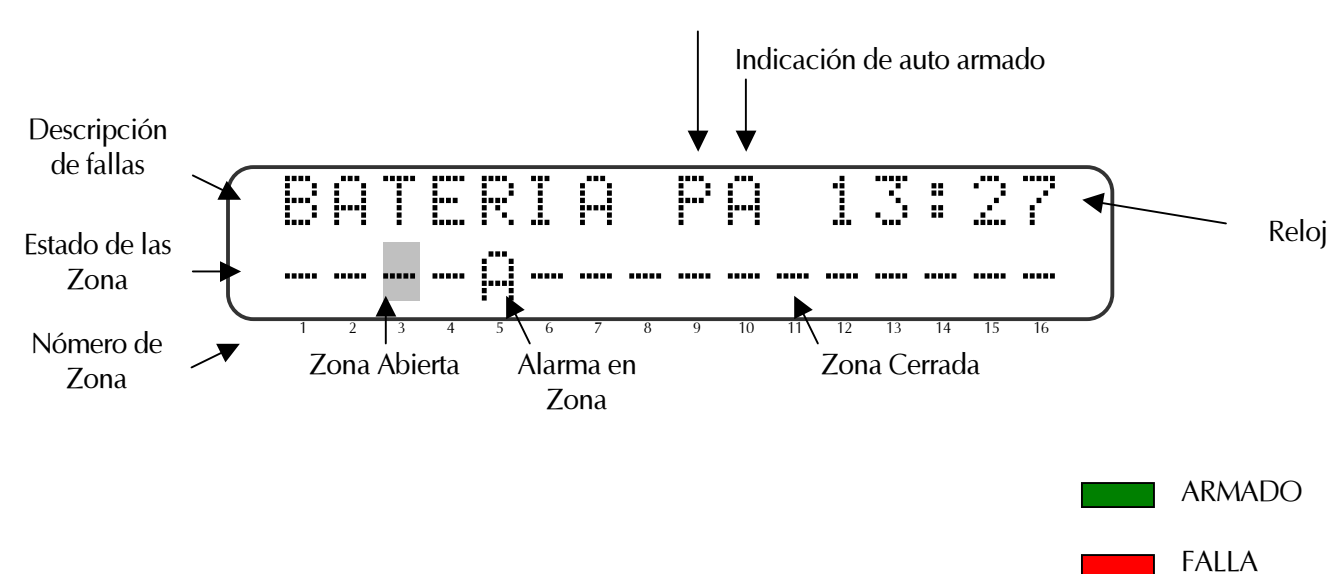

P=Marcador/comunicador en acción

# 7.2 Teclado de LED RX-130

El RX-130 tiene siete Led's.

Designación de las teclas:

![](_page_47_Figure_5.jpeg)

## 7.2.1 Designación de las teclas:

| No | Tecla                | Función Después que se Ingresa el<br>Código Maestro                | Función Después que se Presiona por<br>largo tiempo                                                                                       |
|----|----------------------|--------------------------------------------------------------------|----------------------------------------------------------------------------------------------------|
| 1  | ARMADO/<br>DESARMADO | Armado / desarmado del sistema                                     |                                                                                                    |
| 2  | MEMORIA              |                                                                    | Zona con Alarma **                                                                                                    |
| 3  | ANULAR               | Anulación temporaria de zonas                                      |                                                                                                    |
| 4  | EN CASA 1            | Armado del sistema (armado) en el<br>modo En Casa (armado parcial) | Armado del sistema en el modo En Casa<br>(Usted debe ingresar uno de los códigos<br>después de presionar esta tecla por largo<br>tiempo.) |
| 5  | ZONA                 |                                                                    | Pantalla con todas las zonas abiertas,<br>anuladas o en alerta *                                                                          |
| 6  | TELEFONO             | Programación de números de teléfono*                               |                                                                                                    |
| 7  | EN CASA 2            | No activa                                                          |                                                                                                    |

| 8 | RELOJ    | Programación de hora y fecha                       |                                                                            |
|---|----------|----------------------------------------------------|----------------------------------------------------------------------------|
| 9 | CODIGO   | Programación de distintos códigos                  |                                                                            |
| * | TIMBRE   | Programación de zonas para la<br>función de Alerta | Activación / cancelación de la función de<br>alerta                        |
| 0 | PROGRAMA | Programación para armado diario<br>automático      | Habilita / Inhabilita la función de Retardo                                |
| # | RESET    | Tecla de programación                              | Volver el detector de humo a su estado<br>original (Reset)                 |
|   | END      | Tecla de programación                              |                                                                            |
|   | NEXT     | Tecla de programación                              |                                                                            |
|   | ВАСК     | Tecla de programación                              |                                                                            |
|   | ENTR     | Tecla de programación                              | Habilita (por 60 segundos) upload<br>después que el teléfono suena una vez |

#### Notas:

• Al marcar las teclas ENTR y END simultáneamente se activa / cancela la el pitido (buzzer) (en este teclado solamente)

• Al marcar simultáneamente las teclas # y \* se activa la zona de emergencia (Pánico)..

| No. en el<br>Diagrama | Descripción                                                    | Función                                                                                                    |
|-----------------------|----------------------------------------------------------------|----------------------------------------------------------------------------------------------------|
| 15                    | Luz de ESTADO<br>(1 a 6)                                       | En modo normal, un Led titilando reporta una zona abierta.<br>Con una anomalía (Luz de FALLA (17) esta parpadeando), la<br>luz correspondiente a la falla esta encendida después de ser<br>presionada por largo tiempo la tecla NEXT. |
| 16                    | Conexión al<br>Programador<br>Rápido PRG-22,<br>LCL-11 y UPR-3 |                                                                                                    |
| 17                    | Luz de FALLA                                                   | Parpadea durante una falla.                                                                                                    |
| 18                    | Luz de ARMADO                                                  | Iluminada continuamente en el modo "armado", titila<br>durante el tiempo de retardo                                                                                                    |
| 19                    | Luz de ANULAR                                                  | Indica que una de las zonas esta anulada.                                                                                                    |

![](_page_48_Picture_7.jpeg)

ADVERTENCIA!

Los teclados RX-130 y RX-180 NO pueden ser conectados simultáneamente al mismo panel de control CAPTAIN-i.

## 7.3 Teclado LED - RX-180

Al igual que el RX-150, pero distintamente a la pantalla LCD, este teclado tiene una pantalla LED con siete segmentos (doble) y 3 luces indicadoras de zonas abiertas, una memoria de alarma e indicación de zonas anuladas.

#### Designación de las teclas:

![](_page_49_Figure_5.jpeg)

## 7.3.1 Descripción de las funciones de las teclas (Teclado RX-180 Digital)

| No | Tecla                | Función Después que se Ingresa el<br>Código Maestro       | Función Después que se Presiona por<br>algún tiempo                                                                                      |
|----|----------------------|-----------------------------------------------------------|----------------------------------------------------------------------------------------------------|
| 1  | ARMADO/<br>DESARMADO | Armado / desarmado del sistema                            |                                                                                                    |
| 2  | MEMORIA              |                                                           | Zona con Alarma**                                                                                                    |
| 3  | ANULAR               | Anulación temporaria de zonas                             |                                                                                                    |
| 4  | EN CASA 1            | Armado del sistema en el modo En<br>Casa (armado parcial) | Armado del sistema en el modo En Casa<br>(Usted debe ingresar uno de los códigos<br>después de preionar esta tecla por algún<br>tiempo.) |
| 5  | ZONA                 |                                                           | Pantalla con todas las zonas abiertas,<br>anuladas o en alerta*                                                                          |
| 6  | TELEFONO             | Programación de números de<br>teléfono                    |                                                                                                    |

| 7 | EN CASA 2 | No activa                                          |                                                                             |
|---|-----------|----------------------------------------------------|-----------------------------------------------------------------------------|
| 8 | RELOJ     | Programación de hora y fecha                       |                                                                             |
| 9 | CODIGO    | Programación de distintos códigos                  |                                                                             |
| * | TIMBRE    | Programación de zonas para la<br>función de Alerta | Activación / cancelación de la función de<br>alerta                         |
| 0 | PROGRAMA  | Programación para armado diario<br>automático      | Habilita / Inhabilita la función de Retardo                                 |
| # | RESET     | Tecla de programación                              | Volver el detector de humo a su estado<br>original (Reset).                 |
|   | END       | Tecla de programación                              |                                                                             |
|   | NEXT      | Tecla de programación                              |                                                                             |
|   | ВАСК      | Tecla de programación                              |                                                                             |
|   | ENTR      | Tecla de programación                              | Habilitar (por 60 segundos) upload<br>después que el teléfono suena una vez |

#### Notas:

• Al marcar las teclas ENTR y END simultáneamente se activa / cancela la el pitido (buzzer) (en este teclado solamente)

• Al marcar simultáneamente las teclas # y \* se activa la zona de emergencia (Pánico).

| No. en el<br>Diagrama | Descripción                                                    | Función                                                                                                    |
|-----------------------|----------------------------------------------------------------|----------------------------------------------------------------------------------------------------|
| 15                    | Luz de ESTADO                                                  | ESTADO Encendido cuando una de las zonas esta abierta.<br>MEMORIA Encendida cuando una alarma ocurre durante el<br>ultimo armado del sistema.<br>ANULAR Encendida cuando una de las zonas es anulada. |
| 16                    | Conexión al<br>Programador<br>Rápido PRG-22,<br>LCL-11 y UPR-3 |                                                                                                    |
| 17                    | Luz de FALLA                                                   | Parpadea durante una falla.                                                                                                    |
| 18                    | Luz de ARMADO                                                  | Iluminada continuamente en el modo "armado", titila<br>durante el tiempo de retardo                                                                                                    |
| 19                    | Pantalla<br>Alfanumérica                                       | Pantalla digital de siete segmentos de parámetros y fallas.                                                                                                    |

![](_page_51_Picture_3.jpeg)

### ADVERTENCIA!

Los teclados RX-130 y RX-180 NO pueden ser conectados simultáneamente al mismo panel de control CAPTAIN-i.

# 8. APÉNDICES

## 8.1 Apéndice A – Tabla de Parámetros (Configuración de Fábrica)

#### 8.1.1 Zonas

| Definición de la Zona / Número<br>de la Zona | 1 | 2 | 3 | 4 | 5 | 6 |
|----------------------------------------------|---|---|---|---|---|---|
| Anulación                                    | - | - | I | I | I | - |
| N.O.                                         | - | - | - | - | - | - |
| 24 horas                                     | - | - | - | - | - | - |
| En Casa                                      | + | + | + | + | + | + |
| Entrada con Retardo                          | + | - | - | - | - | - |
| Seguidor de Entrada                          | - | + | - | - | - | - |
| Fin de línea                                 | - | - | - | - | - | - |
| Sirena                                       | + | + | + | + | + | + |
| Comunicación                                 | + | + | + | + | + | + |
| PGM                                          | - | - | - | - | - | - |
| Detector de Fuego                            | - | - | - | - | - | - |
| Sensibilidad                                 | 4 | 4 | 4 | 4 | 4 | 4 |

## 8.1.2 Códigos, Retardos (delays)

Para programar estos parámetros, salvo el Código del Técnico, ingrese el código maestro y después presione 9 ("CODIGO").

El Código del Técnico se programa por intermedio del menú del Técnico.

| Código Primario: 5555 | Código corto 3:          |
|-----------------------|--------------------------|
| Usuario 1:            | Código del Técnico: 1234 |
| Usuario 2:            |                          |
| Usuario 3:            |                          |
| Usuario 4:            |                          |
| Usuario 5:            |                          |
| Usuario 6:            |                          |
| Usuario 7:            |                          |
| Usuario 8:            |                          |
|                       |                          |
|                       |                          |

| Retardos:            |
|----------------------|
| Ingreso: 20 segundos |
| Salida: 60 segundos  |

#### 8.1.3 Salidas de sirena

| Tiempo de la Sirena (Alarma): 240 segundos Cror | ronómetro de salida de SMOKE (HUMO): | Tonos de Sirena (Alarma): 0 |
|-------------------------------------------------|--------------------------------------|-----------------------------|
| 60 s                                            | ) segundos                           | segundos                    |

#### 8.1.4 Configuración del Sistema, Parámetros Generales

| Teléfono (P) | Test Remoto<br>(P) | Test Remoto<br>(T) | Auto Test (P) | Auto Test (T) | Auto<br>Anulación |  |  |
|--------------|--------------------|--------------------|---------------|---------------|-------------------|--|--|
| +            | -                  | -                  | -             | -             | +                 |  |  |

| Anulación del | Retardo ON | Retardo  | Pitido     | Restablecer | Discado por |  |  |
|---------------|------------|----------|------------|-------------|-------------|--|--|
| Tono de       |            | de la    | (buzzer)   | por Zona    | Tono        |  |  |
| Discado       | (D)        | Zona (Z) | con        | (R)         | (T)         |  |  |
| (T)           |            |          | Sirena (B) |             |             |  |  |
| -             | -          | -        | -          | -           | +           |  |  |

| Cambio<br>Instantáneo de<br>Línea<br>(S) | Deshabilitar<br>Download<br>(D) | Unidad<br>de Voz<br>(V) | Llave en<br>la Zona 6<br>(K) | Tipo de<br>Llave<br>(K) | PGM con<br>Retardo<br>(G) |  |  |
|------------------------------------------|---------------------------------|-------------------------|------------------------------|-------------------------|---------------------------|--|--|
| -                                        | -                               | -                       | -                            | -                       | -                         |  |  |

| Test de     | Test de     | Doble   | Reportar | Invertir | Cambio        |  |  |
|-------------|-------------|---------|----------|----------|---------------|--|--|
| Teléfono en | Teléfono en | Reporte | todo     | HUMO     | instantáneo   |  |  |
| ON (L)      | OFF (L)     | (D)     | (A)      | (S)      | después que   |  |  |
|             |             |         |          |          | suena 2 veces |  |  |
|             |             |         |          |          | (S)           |  |  |
| -           | -           | -       | -        | -        | -             |  |  |

| Reporte de<br>Anulación<br>(B) | Teclado RX-<br>130<br>(K) | Solicitud<br>de<br>Anulació<br>n (B) | 2 EOL<br>2 | MICROFONO<br>L |  |  |
|--------------------------------|---------------------------|--------------------------------------|------------|----------------|--|--|
| -                              | -                         | -                                    | -          | -              |  |  |

Tiempo Auto Test: 00.00

Intervalo entre los Test: 00:00

#### 8.1.5 Teléfonos – Comunicador telefónico (dialer) para suscriptores

| Teléfono 1: | Teléfono 3:                   | Método de discado: Tono |
|-------------|-------------------------------|-------------------------|
| Teléfono 2: | Número de Veces que suena: 10 |                         |

## 8.1.6 Respuestas del Sistema a los eventos

| Falla                | Tiempo de<br>Respuesta<br>(segundos) | Sirena<br>(S) | Comunicación por<br>Teléfono | Timbre<br>(B) | PGM<br>(G) |
|----------------------|--------------------------------------|---------------|------------------------------|---------------|------------|
| Principales voltajes | 240                                  | -             | -                            | -             | -          |
| Teléfono             | 0                                    | -             | -                            | -             | -          |

CAPTAIN-*i* Sistema de Alarma y Seguridad

| Falla                | Sirena<br>(S)     | Comunicaci<br>ón por<br>Teléfono | Pitido (buzzer)<br>(B)     | PGM<br>(G) |  |
|----------------------|-------------------|----------------------------------|----------------------------|------------|--|
| Batería<br>Baja      | -                 | -                                | -                          | -          |  |
| Falla                | Tono de<br>Sirena | Reporte<br>por Radio             | Reporte<br>por<br>Teléfono | PGM        |  |
| Reporte de<br>Armado | -                 | -                                | -                          | -          |  |

| Falla  | Sirena<br>(S) | Comunicac<br>ión por<br>Teléfono | PGM<br>(G) | Detector de<br>Humo<br>(F) |  |
|--------|---------------|----------------------------------|------------|----------------------------|--|
| Pánico | -             | -                                | -          | -                          |  |

## 8.1.7 Estación de Monitoreo

| Teléfono 1: | Pre-Número:                  | Hora Auto Test: 0                     |
|-------------|------------------------------|---------------------------------------|
| Teléfono 2: | ID. del Suscriptor: Telef =0 | Tiempo de Auto Testa: 0               |
| Teléfono 3: | ID. del Suscriptor: Radio=0  | Formato de la Estación: 0             |
| Teléfono 4: | Segundo Número Suscriptor: 0 | Tiempo para Reconocimiento =<br>20Sec |

# 8.1.8 Códigos de Informe

| Zonas>                                     | Z1 | Z 2 | Z 3 | Z 4 | Z 5 | Z 6 |
|--------------------------------------------|----|-----|-----|-----|-----|-----|
| Reportes de Alarma por Teléfono            | FF | FF  | FF  | FF  | FF  | FF  |
| Restaurar (reset) reportes por<br>Teléfono | FF | FF  | FF  | FF  | FF  | FF  |
| Reportes de Alarma por Radio               | FF | FF  | FF  | FF  | FF  | FF  |
| Restaurar (reset) reportes por Radio       | FF | FF  | FF  | FF  | FF  | FF  |

| Evento>  | Corriente de los<br>Conductores<br>Principales |    | Batería |    | Voltaje de la<br>Tarjeta |    | Línea Telefónica |    |
|----------|------------------------------------------------|----|---------|----|--------------------------|----|------------------|----|
|          | Sin                                            | OK | Baja    | ОК | Baja                     | OK | Falla            | ОК |
| Teléfono | FF                                             | FF | FF      | FF | FF                       | FF | FF               | FF |
| Radio    | FF                                             | FF | FF      | FF | FF                       | FF | FF               | FF |

|           | Pánico<br>(#+*) | Fin de<br>Sirena | Código Maestro de<br>Armado / Desarmado | Armado / Desarmado<br>Usuario 1 a usuario 8 | Armado con<br>Zonas Anuladas | Restauraci<br>ón (reset)<br>general |
|-----------|-----------------|------------------|-----------------------------------------|---------------------------------------------|------------------------------|-------------------------------------|
| Teléfono  | FF              | FF               | FF                                      | FF                                          | FF                           | FF                                  |
| Radio (T) | FF              | FF               | FF                                      | FF                                          | FF                           | FF                                  |

# 8.2 Apéndice B – Tabla de Programación de Formatos

## 8.2.1 Pulso

| TASA  | ACK  | CONTROL DE   | ID. del EVENTO | А   | В   | NOMBRE      |
|-------|------|--------------|----------------|-----|-----|-------------|
| (PPS) |      | ERRORES      |                |     |     |             |
| 10    | 1400 | DOUBLE ROUND | 3 – 1          | 93  | 15  | ADEMCO SLOW |
|       |      |              | 3 – 2          | 92  | 15  |             |
|       |      |              | 4 - 1          | 93  | 143 |             |
|       |      |              | 4 - 2          | 92  | 143 |             |
| 10    | 1400 | CHECK SUM    | 3 – 1          | 93  | 79  |             |
|       |      |              | 3 - 2          | 92  | 79  |             |
|       |      |              | 4 - 1          | 93  | 207 |             |
|       |      |              | 4 - 2          | 92  | 207 |             |
| 10    | 2300 | DOUBLE ROUND | 3 - 1          | 93  | 31  |             |
|       | _000 |              | 3 - 2          | 92  | 31  |             |
|       |      |              | 4 - 1          | 93  | 159 |             |
|       |      |              | 4 - 2          | 92  | 159 |             |
| 10    | 2300 | CHECK SUM    | 3 - 1          | 93  | 95  |             |
|       | _000 |              | 3 - 2          | 92  | 95  |             |
|       |      |              | 4 - 1          | 93  | 223 |             |
|       |      |              | 4 - 2          | 92  | 223 |             |
| 14    | 1400 | DOUBLE ROUND | 3 - 1          | 85  | 15  | SII ENT     |
|       |      |              | 3 - 2          | 84  | 15  | KNIGHT      |
|       |      |              | 4 - 1          | 85  | 143 |             |
|       |      |              | 4 - 2          | 84  | 143 |             |
| 14    | 1400 | CHECK SUM    | 3 - 1          | 85  | 79  |             |
|       |      |              | 3 - 2          | 84  | 79  |             |
|       |      |              | 4 - 1          | 85  | 207 |             |
|       |      |              | 4 - 2          | 84  | 207 |             |
| 14    | 2300 | DOUBLE ROUND | 3 - 1          | 85  | 31  |             |
|       |      |              | 3 - 2          | 84  | 31  |             |
|       |      |              | 4 - 1          | 85  | 159 |             |
|       |      |              | 4 - 2          | 84  | 159 |             |
| 14    | 2300 | CHECK SUM    | 3 - 1          | 85  | 95  |             |
|       |      |              | 3 - 2          | 84  | 95  |             |
|       |      |              | 4 - 1          | 85  | 223 |             |
|       |      |              | 4 - 2          | 84  | 223 |             |
| 20    | 1400 | DOUBLE ROUND | 3 - 1          | 47  | 15  | FRANKLIN    |
|       |      |              | 3 - 2          | 46  | 15  |             |
|       |      |              | 4 - 1          | 47  | 143 |             |
|       |      |              | 4 - 2          | 46  | 143 |             |
| 20    | 1400 | CHECK SUM    | 3 - 1          | 47  | 79  |             |
|       |      |              | 3 - 2          | 46  | 79  |             |
|       |      |              | 4 - 1          | 47  | 207 |             |
|       |      |              | 4 - 2          | 46  | 207 |             |
| 20    | 2300 | DOUBLE ROUND | 3 - 1          | 47  | 31  |             |
|       |      |              | 3 - 2          | 46  | 31  |             |
|       |      |              | 4 - 1          | 47  | 159 |             |
|       |      |              | 4 - 2          | 46  | 159 |             |
| 20    | 2300 | CHECK SUM    | 3 - 1          | 173 | 95  | UNIVERSAL   |
|       |      |              | 3 - 2          | 172 | 95  | HIGH-SPEED  |
|       |      |              | 4 - 1          | 173 | 223 |             |
|       |      |              | 4 - 2          | 172 | 223 |             |
| L     | 1    |              |                |     |     | I           |

| TASA<br>(PPS) | ACK  | CONTROL DE<br>ERRORES | ID. del EVENTO | А   | В   | NOMBRE    |
|---------------|------|-----------------------|----------------|-----|-----|-----------|
| 40            | 1400 | DOUBLE ROUND          | 3 - 1          | 135 | 15  | RADIONICS |
|               |      |                       | 3 - 2          | 134 | 15  |           |
|               |      |                       | 4 - 1          | 135 | 143 |           |
|               |      |                       | 4 - 2          | 134 | 143 |           |
| 40            | 1400 | CHECK SUM             | 3 - 1          | 135 | 79  |           |
|               |      |                       | 3 - 2          | 134 | 79  |           |
|               |      |                       | 4 - 1          | 135 | 207 |           |
|               |      |                       | 4 - 2          | 134 | 207 |           |
| 40            | 2300 | DOUBLE ROUND          | 3 - 1          | 135 | 31  |           |
|               |      |                       | 3 - 2          | 134 | 31  |           |
|               |      |                       | 4 - 1          | 135 | 159 |           |
|               |      |                       | 4 - 2          | 134 | 159 |           |
| 40            | 2300 | CHECK SUM             | 3 - 1          | 135 | 95  |           |
|               |      |                       | 3 - 2          | 134 | 95  |           |
|               |      |                       | 4 - 1          | 135 | 223 |           |
|               |      |                       | 4 - 2          | 134 | 223 |           |

## 8.2.2 DTMF

|        | 1400  | DOUBLE ROUND | 3 - 1 | 225 | 14  |
|--------|-------|--------------|-------|-----|-----|
|        |       |              | 3 - 2 | 254 | 14  |
|        |       |              | 4 - 1 | 255 | 142 |
|        |       |              | 4 - 2 | 254 | 142 |
|        | 1400  | CHECK SUM    | 3 - 1 | 255 | 78  |
|        |       |              | 3 - 2 | 254 | 78  |
|        |       |              | 4 - 1 | 255 | 206 |
|        |       |              | 4 - 2 | 254 | 206 |
|        | 2300  | DOUBLE ROUND | 3 - 1 | 255 | 30  |
|        |       |              | 3 - 2 | 254 | 30  |
|        |       |              | 4 - 1 | 255 | 158 |
|        |       |              | 4 - 2 | 254 | 158 |
|        | 2300  | CHECK SUM    | 3 - 1 | 255 | 94  |
|        |       |              | 3 - 2 | 254 | 94  |
|        |       |              | 4 - 1 | 255 | 222 |
|        |       |              | 4 - 2 | 254 | 222 |
| CONTAC | T ID. |              |       | 0   | 230 |

## 8.3 Apéndice C – Ingresando nombres

Para ingresar nombres (zonas, códigos secundarios o nombre de la compañía de mantenimiento) por intermedio de la unidad LCD, cada tecla representa 3 letras y un número. Cuando usted desea ingresar una determinada letra, presione la tecla hasta que aparezca la tecla deseada. Después presione NEXT para pasar a la letra siguiente.

#### Nota:

¡ La tecla RESET borra el nombre!

Abajo constan las letras asignadas a cada tecla:

Nota:

Esta tabla es solamente para la versión en español.

| 1!?., | A B C 2            | DEF3      |      |
|-------|--------------------|-----------|------|
| 1     | 2                  | 3         | END  |
|       |                    |           | -    |
| GHI4  | JKL5               | M N Ñ O 6 |      |
| 4     | 5                  | 6         | NEXT |
|       |                    |           |      |
| PQRS7 | <i><b>TUV8</b></i> | WXYZ9     |      |
| 7     | 8                  | 9         | BACK |
|       |                    |           |      |
| ()-'  | 0 space * +        |           |      |
| *     | 0                  | #         | ENTR |
|       |                    |           |      |

Notas:

![](_page_60_Picture_0.jpeg)

# CAPTAIN-*i* Nuevo Hardware (Rev D y superiores) Suplemento del Manual de Instalación

El nuevo hardware contiene el siguiente cambio:

• Un nuevo Jumper (mire el JP2 en la figura 1) fue adicionado para controlar la fuente de poder de la sirena.

| Jumper | Posición del | Fuente de poder de | Notas                                                                   |
|--------|--------------|--------------------|-------------------------------------------------------------------------|
|        | Jumper       | la sirena          |                                                                         |
| JP1    | 1-2          | Negativo           | La Salida de la Sirena provee tanto negativo (común)<br>o no conectado. |
|        | 2-3          | Positivo           | La Salida de la Sirena provee tanto voltaje positivo o no conectado.    |
| JP2    | 1-2          | Batería            | Voltaje positivo derivado de la batería.                                |
|        | 2-3          | No regulado        | El voltaje positivo es derivado de una fuente de poder no regulada.     |

La siguiente tabla describe la nueva funcionalidad de los jumpers JP1 y JP2:

![](_page_60_Figure_6.jpeg)

Figura1 - Nuevo Hardware en el CAPTAIN-i

#### Ejemplos de Aplicación:

- 1. Usando un parlante (speaker) y el oscilador interno del panel: Ajuste el jumper JP1 a la posición 2-3; ajuste el jumper JP2 a la posición 2-3; ajuste los Tonos entre 0-8. La sirena es conectada entre el panel (-) y la salida SRN.
- 2. Usando una corriente alta que active la sirena: Ajuste el jumper JP1 a la posición 2-3; ajuste el jumper JP2 a la posición 1-2; ajuste el Tono a 9 La sirena es conectada entre el panel (-) y la salida SRN.
- 3. Usando una corriente baja que active la sirena (piezzo): Ajuste el jumper JP1 a la posición 1-2; el jumper JP2 no tiene efecto; ajuste el Tono a 9 La corriente de salida de la sirena es conectada entre el panel +V y la salida SRN.
- 4. Usando una sirena que se active por si sola la cual es accionada al desconectar su salida de control: Ajuste el jumper JP1 a la posición 1-2; el jumper JP2 no tiene efecto; ajuste el Tono a 10 La corriente de salida de la sirena es conectada entre el panel (-) y El control de la sirena es conectado a la salida SRN.

![](_page_61_Picture_0.jpeg)

![](_page_61_Picture_1.jpeg)

## Descripción

La versión 4.0 fue lanzada para soportar el nuevo teclado PIMA RX-406. El RX-406 es un nuevo teclado elegante de LED diseñado para trabajar con el panel de control CAPTAIN-i.

## Visión General del RX-406

El RX-406 incluye 6 zonas de LED's y 5 LED's de información como sigue:

| LED                   | Descripción                                                                              | LED                             | Descripción                                    |
|-----------------------|------------------------------------------------------------------------------------------|---------------------------------|------------------------------------------------|
| Zona #1 - #6          | Zonas de LED´s                                                                           | Principal                       | Indica una falla en la fuente principal de     |
| MEMORIA               | Indica una alarma en una de la zonas durante                                             | (Main)                          | corriente (Falla AC).                          |
| (Memo)                | el ultimo periodo de armado; para ver que zona                                           | Betería (Batt)                  | Indica una falla en la batería & voltaje bajo. |
|                       | ha sido alarmada, mantenga la tecla                                                      | Teléfono (Tel)                  | Indica una falla en la línea telefónica        |
|                       | presionada hasta que el LED de la                                                        |                                 | conectada.                                     |
|                       | correspondiente zona alarmada se encienda                                                |                                 |                                                |
| ANULACIÓN<br>(Bypass) | Indica que una de las zonas ha sido anulada<br>(bypassed): para que zona ha sido anulada | Nota:<br>Las teclas de func     | ión del RX-406 son idénticas a las del RX-130  |
| (bypuss)              | mantenga la tecla                                                                        | (Refiérase al Man<br>detalles). | ual del Usuario del CAPTAIN-i para más         |
|                       | el LED correspondiente zona anulada se                                                   |                                 |                                                |
|                       | encienda.                                                                                |                                 |                                                |

## Conectando el RX-406

- Conecte los cuatro cables entre el panel CAPTAIN-i y el Conector de Bloque Rápido en el RX-406 (Observe la Figura 1).
- Conecte los cables de acuerdo a la siguiente tabla:

| Teclado | Panel CAPTAIN-i |
|---------|-----------------|
| IN      | OUT             |
| OUT     | IN              |
| +       | +               |
| -       | -               |

![](_page_61_Figure_11.jpeg)

## Programando el CAPTAIN-i

- Saque el tornillo (si ha sido proporcionado) sosteniendo la tapa del teclado y retire la tapa insertando un destornillador dentro de los dos ranuras (observe la figura 2 de la izquierda)
- Conecte el plug Rj11 4x4 (de el teclado UPR-3 o PRG-22) en el conector Rj11 hembra del teclado (observe la figura 2 de la derecha)
- Coloque nuevamente la tapa frontal del teclado

![](_page_61_Picture_16.jpeg)

Figura 1 - Abriendo el teclado RX-406 y conexión del conector Rj-11

Para ajustar el tipo de teclado conectado al CAPTAIN-i, entre a la pantalla de configuración del sistema "CONFIG 5" y ajuste los parámetros "K" y "4" como sigue a continuación. (Observe como ejemplo la figura 3):

| Teclado | K | 4 |
|---------|---|---|
| RX-130  | + | - |
| RX-180  | - | - |
| RX-406  | - | + |

| BKB2LS4 |          |
|---------|----------|
| +       | confi9 5 |

Figura 2 – Ajustando el RX-406

#### ¡IMPORTANTE!

Los teclados RX-130, RX-180 y RX-406 NO PUEDEN se conectados juntos al mismo sistema.